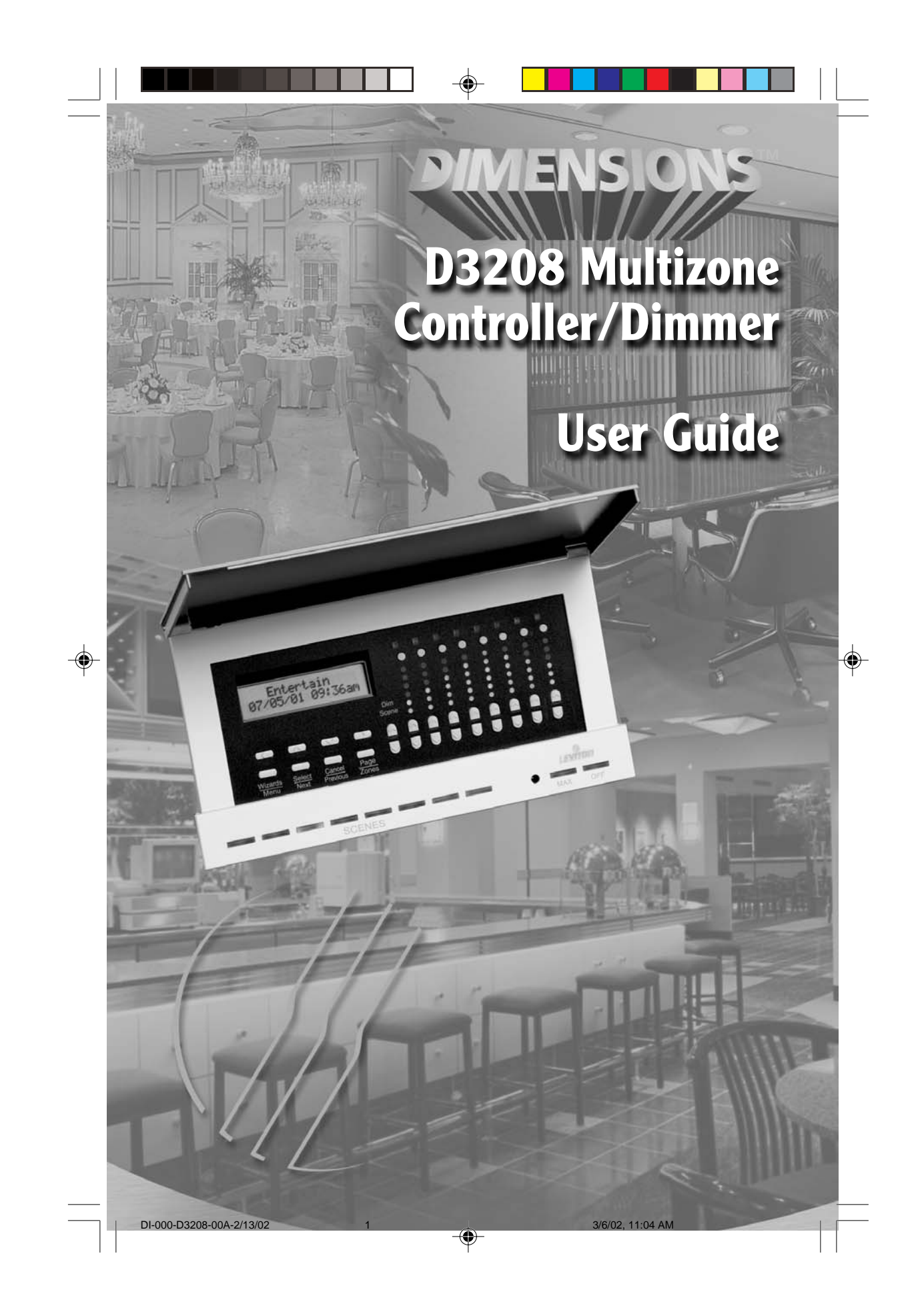

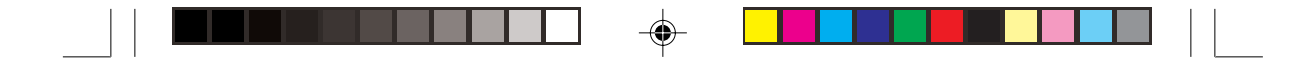

# TABLE OF CONTENTS

| FEATURES 1                   |  |
|------------------------------|--|
| INTRODUCTION 2               |  |
| DESCRIPTION                  |  |
| SPECIFICATIONS 4             |  |
| QUICK REFERENCE GUIDE 5      |  |
| INSTALLATION INSTRUCTIONS    |  |
| USER INTERFACE 13            |  |
| PROGRAMMING AND OPERATION 14 |  |
| MENU TREE                    |  |
| TROUBLESHOOTING              |  |
| APPENDIX                     |  |
| Latitude/Longitude Chart 38  |  |

-

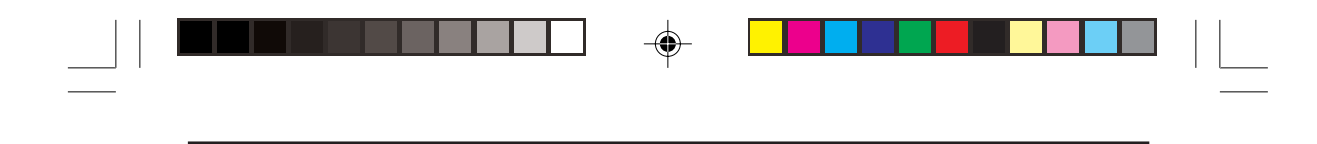

# FEATURES

- Allows dimming of 6 local loads per Multizone Controller (incandescent, tungsten, magnetic low-voltage, Advance Mark X fluorescent, neon, cold cathode and non-dimming)
- Controls up to 248 zones
- Remote zone control capability of up to 248 zones
- Allows 32 scenes per group, per single configuration
- Provides control of 8 partitioned areas in up to 256 configurations
- Expansion of up to 30 additional D3208 Controllers
- Group and individual zone DIM/BRIGHT capable
- Configurable fade-transition rates (0-59 seconds and 1-120 minutes)
- User-friendly Wizards for easy setup/operation
- Two-line, 32 character LCD (Liquid Crystal Display)
- Automatically turn ON/OFF lights at dusk and/or dawn (astronomical clock)
- · Create up to 64 timed events which can reoccur year after year
- Create up to 32 lighting scenes
- Access any of the 32 scenes from the from the Programmer front panel (8 at any one time)
- Customizable zone names of up to 16 characters
- Compatible with other D3200 components that interface with the LCnet system; PC based programming through D3200 Setup Software and Leviton SmartJack, a wall-mounted Scene Controller, and a handheld remote control (optional)
- Access any of the scenes using 8 learned Infrared codes utilizing a Leviton IR Remote, Cat. No. NE210 or 32 codes with any standard IR Remote
- Real Time clock retains correct time, with accuracy of 15 seconds, in absence of power typically for 2 weeks
- Guaranteed 15 minute accuracy for any North American (US, Canada, Mexico) locality based on Sunrise/Sunset calculations.
- Security options

For more information, refer Leviton's website at www.leviton.com/D3200

3

1

FEATURES

### INTRODUCTION

### INTRODUCTION

The Leviton Multizone Zone Controller/Dimmer, Cat. No. D3208, provides advanced, multi-point scene control for commercial and high-end residential lighting applications. The D3208 is a user-friendly, self-contained unit that can be used to control—at one time from the front panel—up to six zones of lighting and two auxiliary LCnet dimming or switching loads in a room or group of rooms via a series of push-buttons and "Wizard" menus. Suited for areas with removable partitions, the D3208 accommodates combine/separate functionality, a host of customizable settings, and features an infrared receiver for use with a handheld remote control. Although the unit will often be used as part of a comprehensive D3200 dimming system attached via a communication bus, it may also be used solely as a dimmer attached to six loads.

A series of intuitive wizards displayed on the unit's LCD simplifies the user interface. A number of push-buttons guide the user through the wizards, which can be used to program the Multizone Controller—as can Leviton software. The unit will normally display the selected scene's name, date, and time in it's Main Screen, and by simply pressing the applicable scene buttons, end-users can control their preprogrammed lighting. The Multizone Controller can send commands to up to 248 individual lighting and appliance loads.

The Multizone Controller provides the capability to program up to 32 customized Lighting Scenes. With Scene Lighting, selected lighting loads can be programmed to turn ON at desired brightness levels or OFF when required; in either a single room or a group of rooms. Lighting Scenes can be preset for home theater viewing, hall presentations, dining, entertaining and a wide range of other activities. Lighting Scenes can be easily changed at any time by pressing the applicable scene button.

2

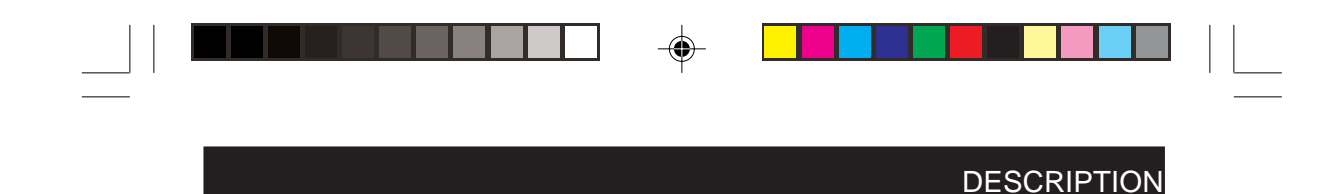

### DESCRIPTION

The D3208 can function in two ways: One, as a self-contained dimmer for loads directly attached to it and two, as a control unit for other remote devices (which it can also power) attached to the Leviton Control Network (LCnet) communication bus.

The Multizone Controller is designed to be customized on the job site or residence in minutes with customized zone and scene names such as "Chandelier," "Presentation," and so on. If the zone is local to the Multizone Controller, the zone number appears above the LED column indicating each zone's brightness level. The "A" for auxiliary will light up to indicate that the zone is wired to the LCnet but not directly to the Multizone Controller. During adjustment, the LCD displays the exact zone light level so that repeatable settings can be achieved. The D3208 provides eight different scene buttons; the active scene button will remain lit. Once scenes are programmed, any zone may be individually dimmed or brightened without affecting the rest of the scene. A number of other helpful push-buttons round out the functionality: Group Dim, Group Brighten, Maximum Brightness, and OFF.

The D3208 offers programming capabilities including each individual zone's minimum level and name. Scene changes can also be scheduled based on clock time or dawn and dusk, and can even be set to change on a seemingly irregular schedule—ideal for security reasons.

As part of a much larger family of digital controls and systems, the D3208 can communicate with other LCnet control stations across its high-speed serial data line. This allows it to be incorporated into a system with other Dimensions 3200 Zone and Scene Controllers, including the six-zone D3206 Multizone Controller/ Dimmer, as well as with remote dimmers and switched loads such as motors.

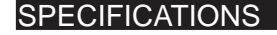

#### SPECIFICATIONS Electrical 120VAC, 60Hz, +/-10% Input: **Isolated Output:** 24VDC @150mA 1920W/VA total **Power Output:** 1000W/VA max. per zone 1200W/VA max. per side Minimum Load: 15W Surge protection: Surge Suppression for voltage surges up to 6000V and current surges up to 3000A Load Types: Incandescent, Tungsten, Magnetic Low-Voltage Transformer, Advance Mark X Electronic Fluorescent Dimming Ballast, Neon, Cold Cathode, and non-dimming loads Testing/Code Compliance: UL Listed, CSA Certified FCC Statement: This device complies with part 15 of the FCC Rules. Operation is subject to the following two conditions: (1) This device must not cause harmful interference, and (2) This device must accept any interference received, including interference that may cause undesired operation. **Real Time Clock:** Accurate within 15 seconds per week, with or without power Leap year compensation Calculating of Sunrise and Sunset, given the correct latitude and longitude, to within 15 minutes

#### **Environmental**

**Operating Temperature:** 0°C to +40°C

6

#### **Software**

# Programmer has been specified with sufficient permanent memory for 20 years to hold :

- 32 Scenes
- 64 Time schedules

4

DI-000-D3208-00A-2/13/02

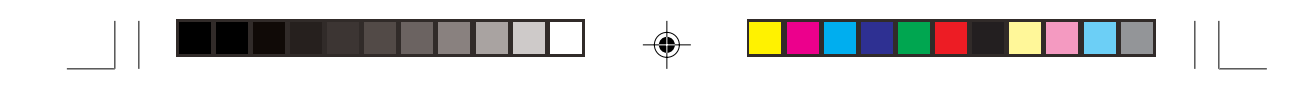

### QUICK REFERENCE GUIDE

### QUICK REFERENCE GUIDE

Use this section for a quick reference for an overview of the operational features of the D3208 Multizone Controller after initial setup and programming has been completed. For more detailed features, please refer to the Programming/ Operation section of the manual.

**CALL SCENE:** Used to choose which of the 32 programmed scenes are to be called or activated.

Press a SCENE button (refer to Figure 4) to call or activate a programmed scene.

**ADJUST ZONE LIGHT LEVEL:** Used to increase or decrease the percentage of light level for selected zones.

- Press the Zone Dim/Bright buttons to increase or decrease the percentage of light level for individual zones (refer to Figure 4).
- Press the Dim Scene buttons to increase or decrease the percentage of light level for all zones (refer to Figure 4).

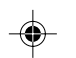

**CHANGE SCENE BANK:** Use to choose which of the 32 programmed scenes can be accessed and which SCENE buttons will control those scenes (01-08, 09-16...25-32).

• Press the Function button (refer to Figure 4) to toggle though the Scene Banks (01-08, 09-16...25-32) and then press a SCENE button to activate that bank.

**PROGRAMMING SCENE:** Use to program, name and set fade-transition rates to desired scenes.

- Press and hold down a SCENE button for approximately 8 seconds to access program mode.
- Press the Up or Down and Left or Right buttons to Edit Scene Name (i.e., Hallway Lights). Press the Select/Next button to save entry and proceed.
- Press the Up or Down button to set the desired fade time (default, 0:00 seconds to 2h00m). Press the Select/Next button to save entry and proceed.

Edit Scene Name: SCENE 01

SCENE 01 Set Fade: <DEF>

- Press the Dim/Bright buttons to turn lighting loads ON, OFF, or adjust percentage of lighting level (refer to Figure 4).
- Repeat steps for additional scenes.

### QUICK REFERENCE GUIDE

**PAGE TO OTHER CONTROLLERS:** If using multiple Multizone Controllers, use this feature to access all Multizone Controllers addressed on the network. You can then modify or adjust lighting levels previously programmed.

- Press the Page Zones button to access the desired Controller (refer to Figure 4).
- If access is not allowed to other Multizone Controllers, refer to the Setup Wizard, **Step 15** to include remote panels on the network.

**CHANGE CONFIGURATIONS:** If using multiple Multizone Controller configurations, use this feature when changing the partition setup in a room.

**NOTE:** If partitioning has not been setup yet, follow the SETUP WIZARD to program the Panels section before proceeding.

- Press the Wizards button and then the Up or Down button to select the Config Wizard. Press the Select/ Next button to access the CONFIG WIZARD.
- Press the Select/Next button to access the Set Config screen.
- Press the Up or Down buttons to select the desired Configuration (001-256).
- Press the Select/Next button to save entry and return to the CONFIG WIZARD screen.
- Press the Wizards button to return to the Main Screen.

8

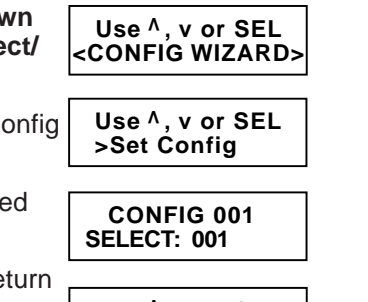

Use <sup>^</sup>, v or SEL <CONFIG WIZARD>

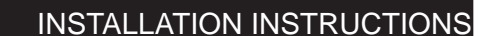

## **INSTALLATION INSTRUCTIONS**

**WARNING:** TO BE INSTALLED AND/OR USED IN ACCORDANCE WITH APPROPRIATE ELECTRICAL CODES AND REGULATIONS.

**WARNING:** IF YOU ARE NOT SURE ABOUT ANY PART OF THESE INSTRUCTIONS, CONSULT A QUALIFIED ELECTRICIAN.

**WARNING:** DO NOT CONNECT LINE VOLTAGE WIRES TO LOW-VOLTAGE TERMINALS.

**WARNING:** TO REDUCE THE RISK OF OVERHEATING AND POSSIBLE DAMAGE TO THIS DEVICE AND OTHER EQUIPMENT, DO NOT INSTALL TO CONTROL A RECEPTACLE.

**WARNING:** USE ONLY WITH THE APPROPRIATE ADVANCE MARK X<sup>™</sup> 120V ELECTRONIC DIMMING BALLASTS FOR CONTROLLING THE SPECIFIC FLUORESCENT LAMPS.

**CAUTION:** USE WITH INCANDESCENT, TUNGSTEN, 120V HALOGEN FIXTURES, COLD CATHODE, MAGNETIC LOW- VOLTAGE TRANSFORMER FIXTURES, OR MARK X<sup>™</sup> 120V ELECTRONIC DIMMING BALLASTS ONLY. DO NOT USE THIS PRODUCT TO CONTROL ELECTRONIC (SOLID STATE) LOW- VOLTAGE TRANSFORMERS.

### **OTHER CAUTIONS:**

( )

- WHEN A MAGNETIC LOW- VOLTAGE CIRCUIT IS OPERATED AT A DIM LEVEL, WITH ALL LAMPS INOPERATIVE, EXCESS CURRENT MAY FLOW THROUGH THE TRANSFORMER. TO AVOID POSSIBLE TRANSFORMER FAILURE DUE TO OVERCURRENT, USE A TRANSFORMER THAT INCORPORATES THERMAL PROTECTION OR A FUSE AT THE PRIMARY WINDINGS.
- 2. WHEN USING WITH FLUORESCENT BALLASTS, BOTH LIGHTING FIXTURE AND DIMMER MUST BE **GROUNDED**.
- USE THIS DEVICE ONLY WITH COPPER OR COPPER CLAD WIRE. WITH ALUMINUM WIRE USE ONLY DEVICES MARKED CO/ALR OR CU/AL.
- **4.** DO NOT MIX LOAD TYPES ON A SINGLE ZONE (I.E, 120V TUNGSTEN AND MAGNETIC LOW-VOLTAGE).
- 5. DISCONNECT POWER WHEN SERVICING FIXTURES OR CHANGING LAMPS.

### TO INSTALL:

- WARNING: TO AVOID FIRE, SHOCK, OR DEATH; TURN OFF POWER AT CIRCUIT BREAKER OR FUSE AND TEST THAT POWER IS OFF BEFORE WIRING!
- 2. Determine location for installation of the Multizone Controller.

### INSTALLATION INSTRUCTIONS

- 3. Remove Front Door Frame assembly by gently lifting the bottom edge of the frame until it snaps off (refer to Figure 1). Swing the bottom edge away until the upper section is released.
- **4.** Mount 5-gang, 2-1/2" wall box with a 4-gang raised cover in wall at desired location with 4 screws.
- 5. Line Voltage Wiring:

#### NOTES:

- The insulation of the Class I field wiring must be rated no less than 75°C.
- Each screw terminal is capable of holding up to two (2) 12 AWG wires.
- **A.** Remove 3/8" (0.95 cm) of insulation from each circuit conductor. Make sure that ends of conductors are straight.
- B. Connect conductors per WIRING DIAGRAM as follows (refer to Figures 2 and 3): Insert conductors under appropriate terminal clamp and tighten screws to 9 in.-lbs. of torque.

**NOTE:** The Multizone Controller will automatically assign zone numbers to loads based on which terminal you connect each load to. For example: connecting a bank of fixtures to the Load 1 terminal means that those fixtures will be the first Zone on that Multizone Controller. The D3208 also allows you to change these zone numbers, if you desire.

### 6. Low-Voltage Wiring (If LCnet wiring is required):

#### NOTES:

- LCnet must be wired using a twisted pair for the CAN\_H and CAN\_L wires. Leviton recommends using CAT5 wire.
- LCnet wires must also be dressed so they are separate from the high voltage (Class I) conductors. Refer to local building codes for the appropriate installation requirements for the low-voltage wiring. Jacketing over the low-voltage wires may be required to provide appropriate insulation from the high-voltage wiring.

Connect leads per WIRING DIAGRAM as follows (refer to Figure 3): Insert each lead into appropriate plug connector location by pushing firmly. If using stranded wire, twist strands of each lead tightly (making sure that there are no stray strands) and push firmly into appropriate plug connector location. Tighten the screws on the plug connector—making sure that no bare conductor is showing. Connect plug connector to jack on the back of the Controller.

- Carefully position all wires to provide room in wall box for Multizone Controller. Mount Controller to raised cover using the screws provided (refer to Figure 1).
- 8. Restore power at circuit breaker or fuse.

10

8

DI-000-D3208-00A-2/13/02

|     | INSTALLATION INSTRUCTIONS                                                                                                    |
|-----|----------------------------------------------------------------------------------------------------|
| 9.  | Check for power to the Multizone Controller by verifying that the GREEN LCD on the front of the unit is displaying the Dimensions D3200 splash screen.                                                                                                    |
| 10. | If necessary, increase or decrease the contrast of the display first, remove<br>the overlay by gently lifting and releasing the tabs. Then, use a small Philips<br>style screwdriver to slightly turn the adjustment until preferred contrast is<br>achieved. To replace overlay, carefully insert lower tabs into front slots of<br>frame and then bow overlay so that top tab slips into top slot (refer to<br>Figure 1). |
| 10. | Reinstall the Front Door Frame assembly by aligning with unit. Carefully press the frame onto unit until it snaps into position. Press all edges to ensure that it is fully seated.                                                                                                    |
|     | INSTALLATION IS COMPLETE                                                                                                    |

--

9

•

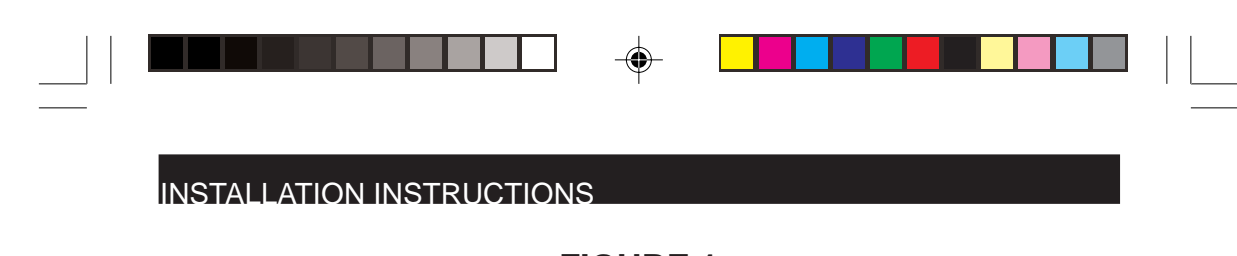

FIGURE 1 MULTIZONE CONTROLLER MOUNTING

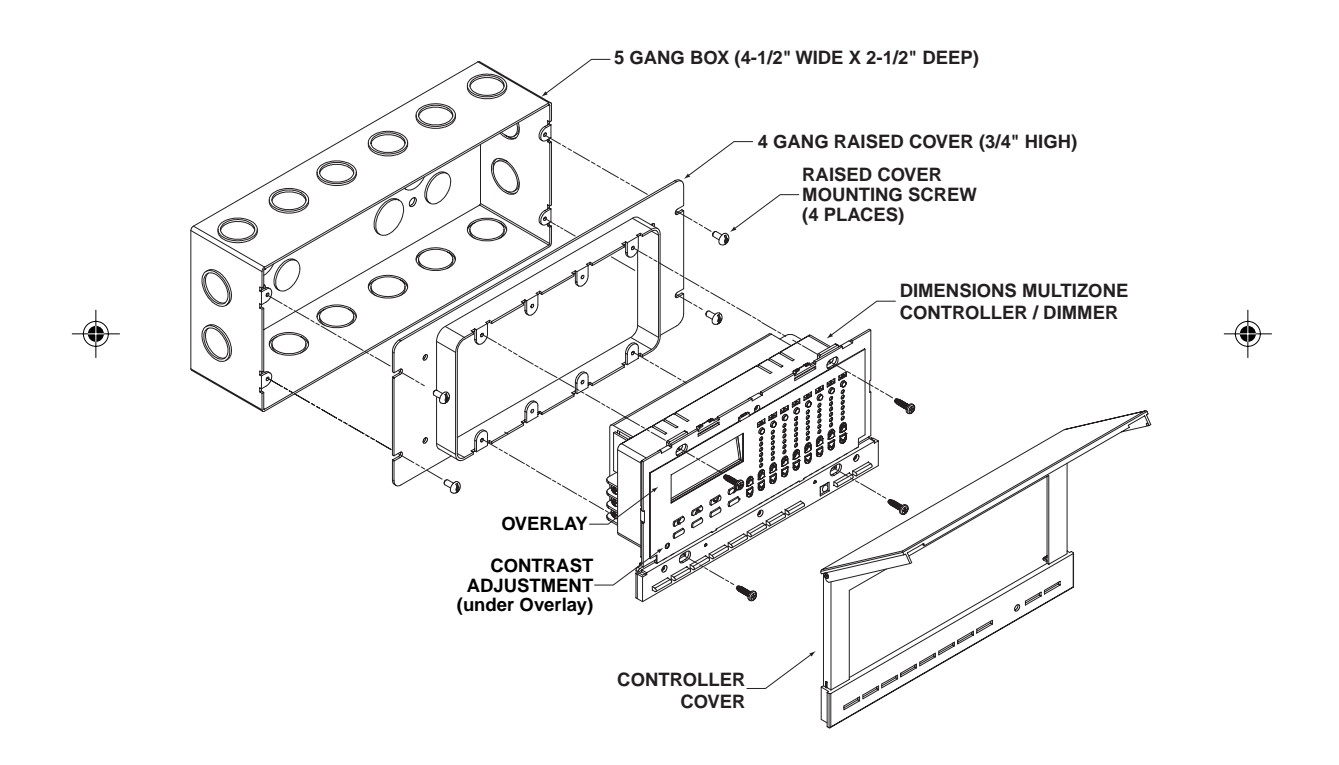

12 3/6/02, 11:04 AM

DI-000-D3208-00A-2/13/02

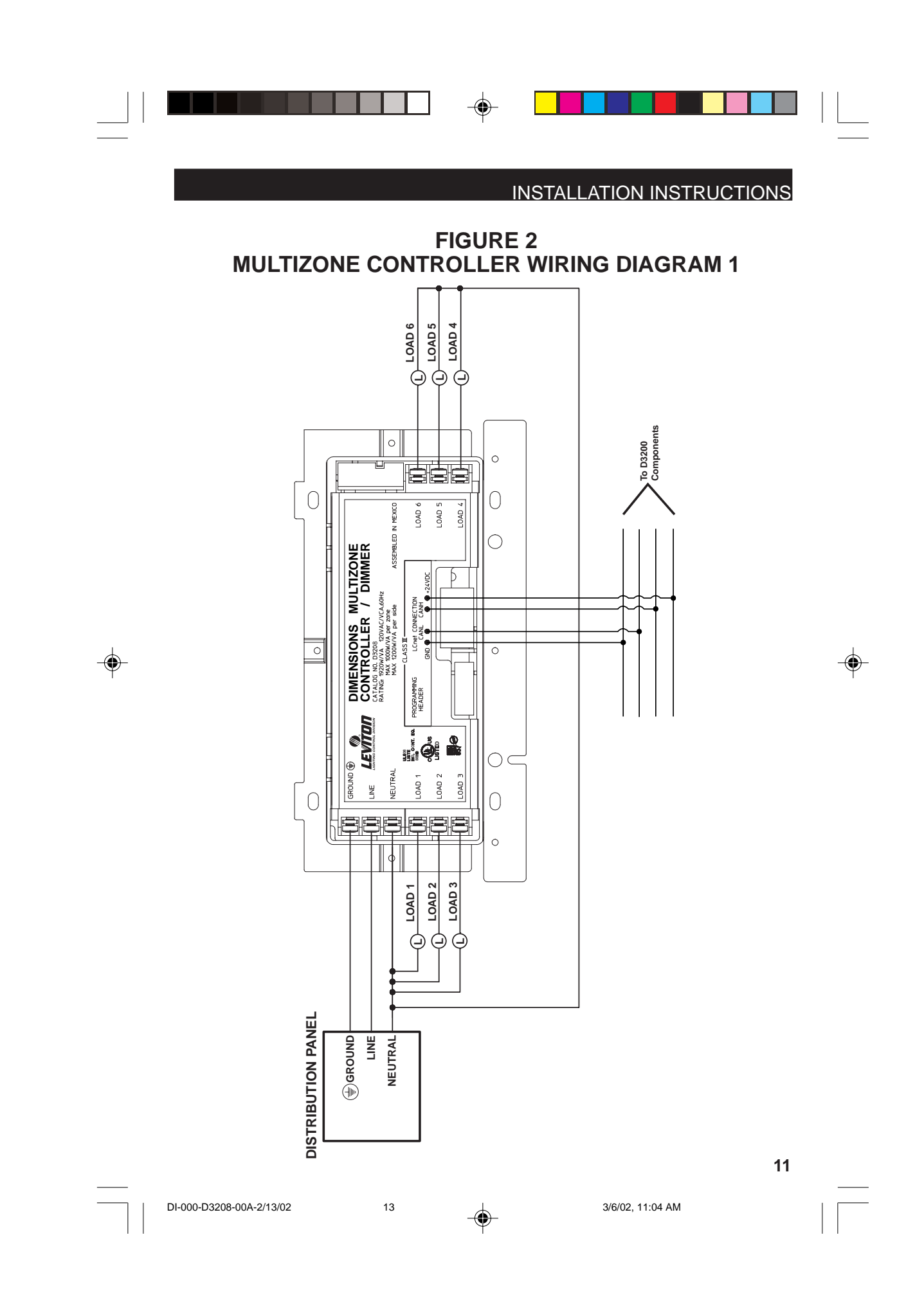

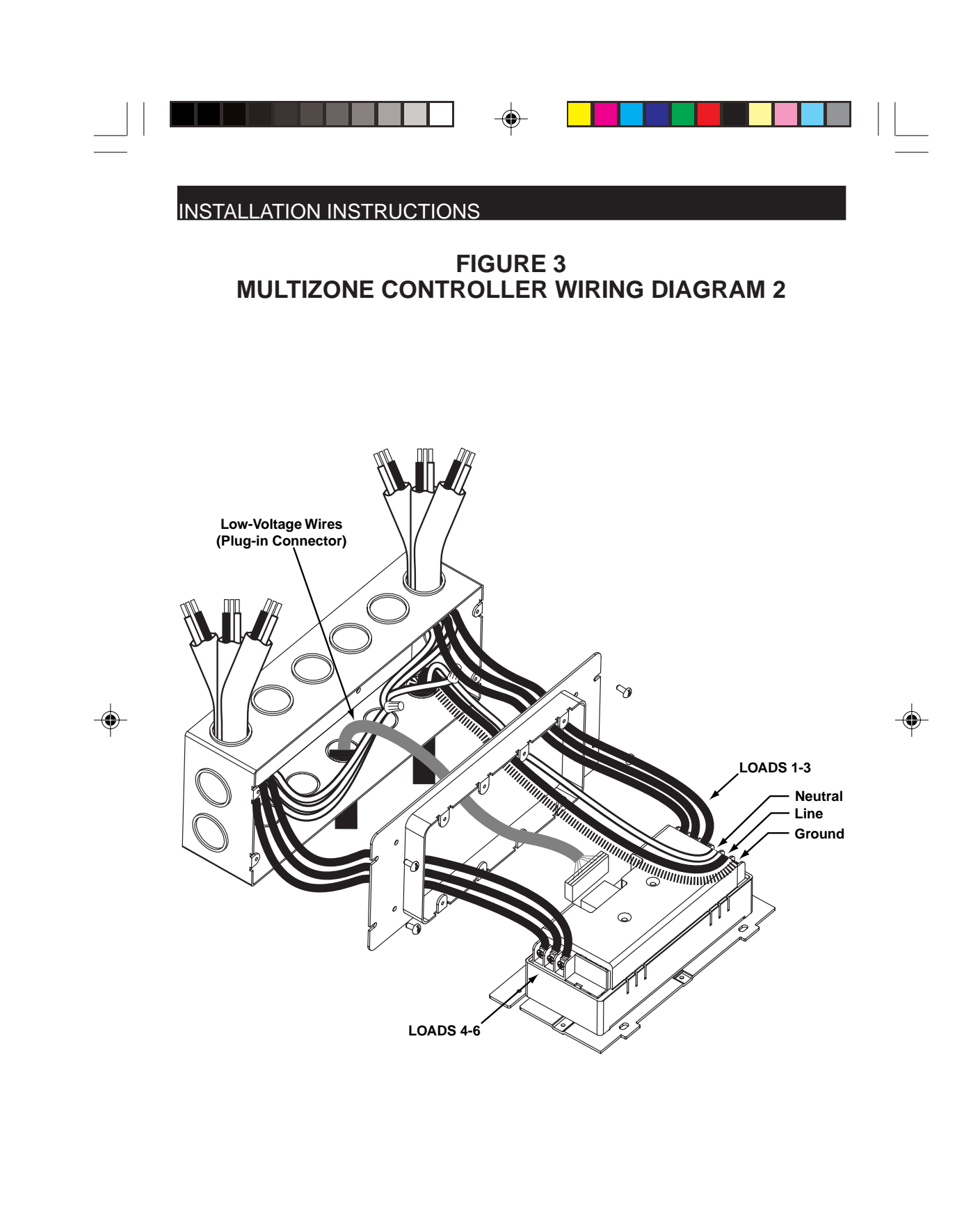

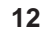

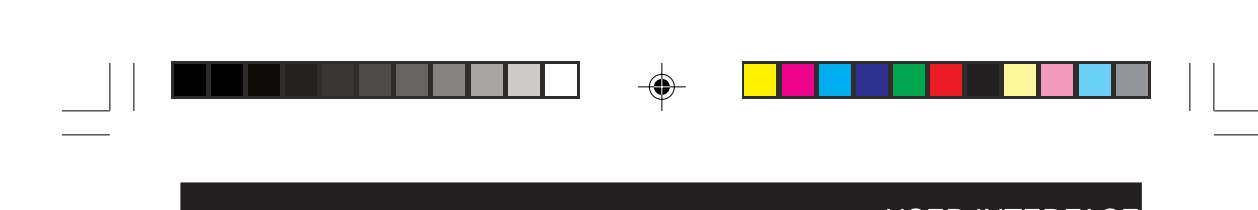

USER INTERFACE

FIGURE 4 MULTIZONE CONTROLLER USER INTERFACE

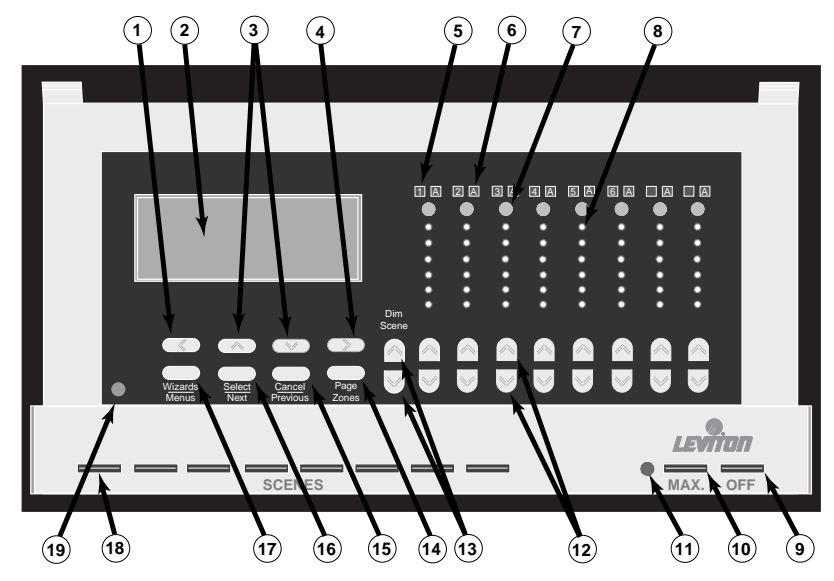

- 1) Function/Previous Field Button (programming) / Shortcut Button (change scene bank from main screen) (Pgs. 14 and 18).
- 2) 2 Line x 16 Character Display (LCD).
- 3) Function/Change Option Button (programming) (Pgs. 14 and 18).
- 4) Function/Next Field Button (programming) / Shortcut Button (change scene bank from main screen) (Pgs. 14 and 18).
- 5) Local Zone Display 1-6.
- 6) Auxiliary Zone Display 1A-6A, A, A.
- 7) Zone Information Buttons (Pg. 14).
- 8) Zone Brightness Level.
- 9) ALL OFF Button (Pg. 14).
- 10) Maximum Bright Button (Pg. 14).
- 11) IR Receiver.
- 12) Dim/Bright Buttons (Pg. 14).
- 13) Group Dim/Bright Buttons (Pg. 14).
- 14) Zone Page Button (Pg. 14).
- 15) Cancel/Previous Button (Pgs. 14 and 18).
- 16) Select/Next Button (Pgs. 14 and 18).
- 17) Wizards/Menus Button (Pgs. 14 and 18).
- 18) Scene Programming and Recall Buttons (Pg. 14).
- 19) LCD Contrast Adjustment (under overlay).

15

### PROGRAMMING

### **Control Buttons (refer to Figure 4):**

With the cover closed, you can access the SCENE PROGRAMMING/RECALL, MAX, and OFF buttons. With the cover open, you can access the LCD Display, the Wizard/Menus, Select/Next, Cancel/Previous, Page Zones, Dim Scene, Dim/Bright, Zone Info, and Function/Shortcut buttons.

| SCENES:            | Selects a new scene, and signals a preprogrammed<br>set of lighting levels to fade in while the previously<br>selected scene fades out. Named scenes will appear in<br>the display (LCD) when the button is pressed (i.e.,<br>Breakfast, Lunch, or Dinner). |
|--------------------|----------------------------------------------------------------------------------------------------|
| MAX:               | Turns all Loads to maximum BRIGHT.                                                                                                    |
| OFF:               | Turns all Loads OFF (opens the air-gap relay).                                                                                                    |
| Wizard/Menus:      | Toggles between Main Screen on LCD and several programming screens (refer to Programming section).                                                                                                    |
| Select/Next:       | Advances programming steps.                                                                                                    |
| Cancel/Previous:   | Cancels out of Wizard or moves to previously selected screen.                                                                                                    |
| Page Zones:        | Toggles between local zones on current panel to remote zones on a remote panel.                                                                                                    |
| Dim Scene:         | One touch control for dimming of set scene.                                                                                                    |
| Dim/Bright:        | Allows for manual control of setting percentage of light level for selected zone.                                                                                                    |
| Zone Info:         | Displays active Panel, Zone, Group, and Light Level information.                                                                                                    |
| Auxiliary Zones:   | Controls and displays Loads that are not directly wired to the D3208 being accessed.                                                                                                    |
| Function/Shortcut: | Used to navigate through programming sequences and as a shortcut to access Scene Banks.                                                                                                    |

**NOTE:** The SCENE, MAX, and OFF buttons will act on a particular group. In the Basic **B** application this will not make a difference. However, in Advanced **A** applications (such as when using different configurations), you must ensure that programming of the scene bank is the same as the zone group used for the active configuration.

۲

### Things to know for basic and more advanced applications:

**Basic Application -** The D3208 Multizone Controller can be installed solely as a dimmer to control up to 8 loads, including 2 auxiliary loads. There are programming and operating procedures that will not be applicable for this type of configuration. For ease of use, the basic programming and operating steps will be flagged with a **B** icon.

**NOTE:** If there is not a **B** icon next to the section, press the Select/Next button to proceed.

Advanced Application - The D3208 Multizone Controller can also be used as part of a D3200 dimming system, utilizing an LCnet communication bus. Using this type of installation will require more preparation and thought, as well as additional programming and operating steps. These steps will be flagged with an icon. If using a multiple device configuration, please note the following:

- · How many rooms will be used in the application?
- How many devices will be used in the application?
- How will the rooms will be partitioned and how many groups and configurations will be used. Refer to the following Partitioning section and Figure 6 for an example of Partitioning.

Refer to Panels Programming Section in the SETUP WIZARD for additional information.

#### PARTITIONING

The D3208 enables you to adjust the lighting levels based on room partitioning. Each arrangement of the movable walls in a partitioned room corresponds to a particular configuration. A configuration is a collection of information–settings and parameters–that is based on the arrangement of walls of a partitioned room. As the walls change, the configuration selection will need to change as desired.

#### GROUP

A group is a collection of zones (i.e., loads 01-06) that is assigned a group number. A maximum of 64 groups per configuration may be programmed to the D3208. A single zone set (i.e., 01-06) may be assigned to more than one group, corresponding to different configurations. Each zone will belong to a group.

### CONFIGURATION

A configuration includes all of the information for zones, groups and scenes. Programmed scenes are called for a particular group. For example, in configuration 1, zones 1-6 can be all part of group 1 and have scenes 01-08 programmed for certain light levels (**refer to Figure 5**). But in configuration 2, zones 1-6 are part of group 2 and scenes 01-08 are programmed to different light levels and names.

## **FIGURE 5**

| Configuration #1 Table |         |               |               |               |  |  |  |  |
|------------------------|---------|---------------|---------------|---------------|--|--|--|--|
| Zone 1                 | Group # | Scene 1 Level | Scene 2 Level | Scene 3 Level |  |  |  |  |
| Zone 2                 | Group # | Scene 1 Level | Scene 2 Level | Scene 3 Level |  |  |  |  |
| Zone 3                 | Group # | Scene 1 Level | Scene 2 Level | Scene 3 Level |  |  |  |  |

**NOTE:** There can be up to eight partitions, which may yield as many as 256 configurations.

**NOTE:** It is recommended that you use a similar layout as depicted in **Figure 6** to minimize any problems while navigating through the Setup and Panel menus.

NOTE: Make sure to have your layout handy (refer to Figure 6).

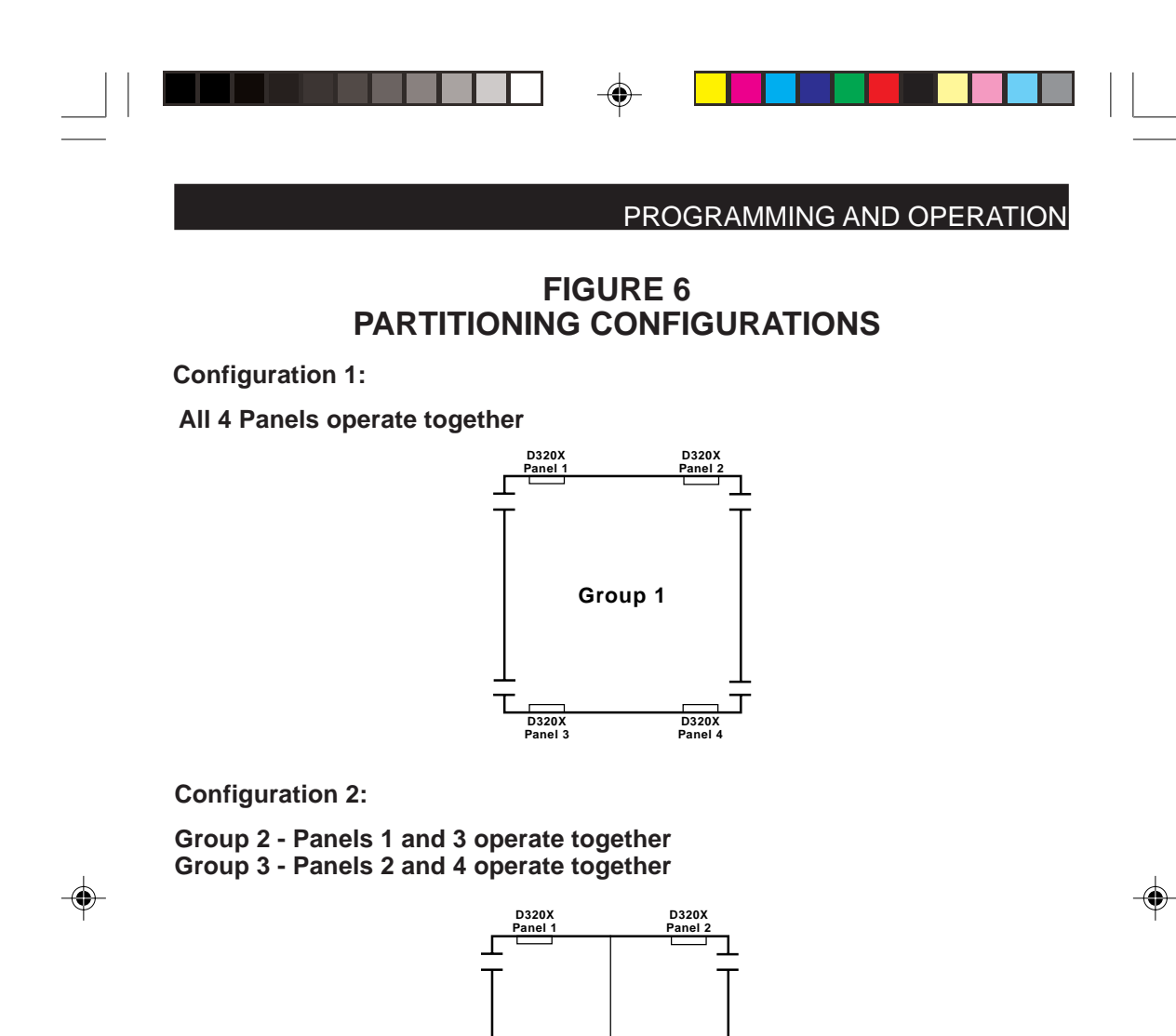

Group 2 Group 3

**Configuration 3:** 

All rooms and panels work independently of each other

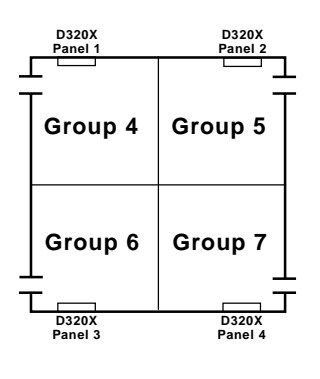

17

۲

19

### TO PROGRAM and OPERATE:

Pressing the Wizards button (refer to Figure 4) on the front panel of the Multizone Controller will help run through the Setup and Programming necessary to set desired scene lighting levels and timed events.

NOTE: Use the Function Buttons to change characters (UP and DOWN I and move to the next or previous character (LEFT I and RIGHT D). Blank spaces can also be inserted to separate words when desired.

NOTE: Screen will time-out after 30 seconds of no activity and return to Main Screen. If time-out should occur, re-enter the Wizard and Menu that you were programmed and press the **Select/Next** button to scroll to the screen that you were previously in.

SETUP WIZARD - The SETUP WIZARD is the first step in setting up the Multizone Controller to ensure that the unit functions properly by programming all operational features except for Scenes, IR and Timers. Proceed as follows:

**Basic** – Used to program features such as device type, sound, security and panel selection. Proceed as follows:

- **B** 1. Press the **Wizards** button and then the **Up or Down** button to select the Setup Wizard. Press the Select/ Next button to access the SETUP WIZARD.
- Use ^, v or SEL <SETUP WIZARD> Use A, v or SEL **2.** Press the **Select/Next** button to access the Basic 1> Basic

Select Style -> <Decora>

**B** 3. Press the **Up or Down** button to select the desired device Style (Architec or Decora).

> The Architectural setting allows for more precise Dim/Bright control of the device. The device can be adjusted in 1% increments by tapping the Dim/Bright buttons. Press the button to turn the lights ON. Pressing and holding the button until the level reaches zero, and then tapping the button again, will turn the device OFF.

> The **Decora** setting allows for general Dim/Bright control of the device. By tapping the Dim/Bright buttons, the device will turn ON to the last light level set or turn OFF. Pressing and holding the button will incrementally Brighten or Dim the device.

Press the Select/Next button to save entry and proceed.

- **B** 4. Press the **Up or Down** button to select the desired Beep Mode (On or Off). Press the Select/Next button to save entry and proceed.
- Select Beep Mode <Beep\_On> ->
- **B** 5. Press the **Up or Down** button to select the desired Security mode (Lock On or Lock Off). The Lock On mode allows for the option to create a password to

20

Select Security -> <Lock off>

limit access to the SCENE buttons from unauthorized personnel.

DI-000-D3208-00A-2/13/02

18

screen.

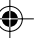

3/6/02 11:04 AM

|                |                           | PROGRAMMING AND OPERATION                                                                                                    |   |  |  |
|----------------|---------------------------|----------------------------------------------------------------------------------------------------|---|--|--|
|                | -                         | The Lock Off mode provides full accessibility to all functional buttons. Press the <b>Select/Next</b> button to save entry and proceed.                                                                                                    |   |  |  |
| Α              | <b>6.</b>                 | For Partitioning Only. If not using the partitioning feature, press the Select/Next button to proceed to next step.                                                                                                    |   |  |  |
|                | l<br>t                    | <b>NOTE:</b> If using only one Multizone Controller, leave default setting. Press the <b>Select/Next</b> button to save entry and proceed.                                                                                                    |   |  |  |
|                |                           | Press the <b>Up or Down</b> button to select the desired<br>Scene Mode (COMMON SCENES or DIFFER.<br>SCENES). This feature allows for the setting of the<br>same scenes in all configurations or to program different scenes in<br>different configurations. Press the <b>Select/Next</b> button to save entry and<br>proceed. |   |  |  |
| Α              | 7. \                      | When using more than one D3208:                                                                                                    |   |  |  |
|                |                           | Press the Up or Down button to select the desired<br>Panel (01-31). This setting is used to give unique<br>addresses to each Multizone Controller if using a<br>multiple Multizone Controller configuration. Repeat step until all units are<br>numbered. Press the Select/Next button to save entry and proceed.             |   |  |  |
| <br>Α          | 8.  <br> <br> <br>        | Press the <b>Up or Down</b> and <b>Left or Right</b> buttons to<br>Edit Panel Name (i.e., Reception Area). Use this<br>setting to give a user-friendly name to each used<br>panel, if desired. Press the <b>Select/Next</b> button to save entry and<br>proceed.                                                              | - |  |  |
| B              | <b>9.</b>  <br>prog       | Press the <b>Select/Next</b> button to Set Options grammed and proceed.                                                                                                    |   |  |  |
| В              | 10.                       | Press the <b>Select/Next</b> button to continue the SETUP WIZARD.                                                                                                    |   |  |  |
| AP<br>th<br>or | <b>ane</b><br>e pa<br>der | <b>els</b> – Used to program configuration and group parameters when using artitioning. It is also used to setup other panels that you can page to in r to control remote zones. Please note the following and proceed.                                                                                                    |   |  |  |
|                | 11.                       | Press the <b>Up or Down</b> button to select the Panels<br>screen . Press the <b>Select/Next</b> button to save<br>entry and proceed.                                                                                                    |   |  |  |
|                | 12.                       | Press the <b>Up or Down</b> button to select the desired<br>CONFIG (001-256). This setting will be used to<br>determine the layout of each room or configuration.<br>Press the <b>Select/Next</b> button to save entry and<br>proceed.                                                                                        |   |  |  |
|                | 13.                       | Press the <b>Up or Down</b> and Left or Right buttons to EDIT NAME of configuration (001-256). Press the <b>Select/Next</b> button to save entry and proceed.                                                                                                    |   |  |  |
|                |                           | 19                                                                                                    |   |  |  |
| DI-000-[       | D3208                     | 8-00A-2/13/02 21 3/6/02, 11:04 AM                                                                                                    |   |  |  |

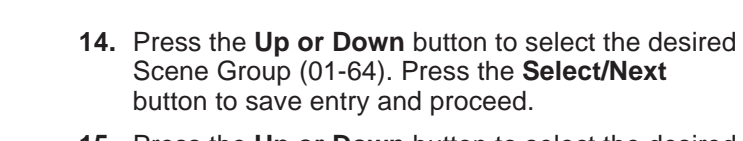

| SELECT GROUP |  |  |  |  |  |  |
|--------------|--|--|--|--|--|--|
| <01>         |  |  |  |  |  |  |

PANEL 31

**15.** Press the **Up or Down** button to select the desired Panels (01-31) and the Left or Right buttons to PANEL: 31 <INCL> Include or Exclude (INCL, EXCL) the selection.

This setting is used to setup which additional panels are to be accessed from this panel using the Page Zones button. Press the Select/Next button to save entry and proceed.

**NOTE:** If only one Panel is installed, but programming of additional Panels has been selected and Included, the Exclude default option will set automatically.

**NOTE:** Each Panel must be selected and Included or Excluded individually.

- 16. Press the Up or Down and Left or Right buttons to Edit Panel Name (i.e., North Wing Panel). Use this setting to give a user-friendly name to each
- Edit Panel Name: Panel 31

used panel. Press the Select/Next button to save entry and proceed.

17. Press the Up or Down and Left or Right buttons to SET AUX ZONES (i.e., 1: DIS (default), 2: EN). Use this setting to Enable (EN) or Disable (DIS) the Auxiliary zones from the panel being

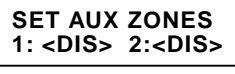

programmed. Press the Select/Next button to save entry and proceed. Repeat Steps 16 and 17 for programming of additional Panels.

- 18. Press the Wizards button to save Panels programming and return to the Main Screen. Press the Wizards button again and then the Up or **Down** button to select the SETUP WIZARD and continue programming.
- 19. Press the Select/Next button to continue the SETUP WIZARD.

**Zones** – Used to program zone information, including zone, group, channel and device type. A zone can be either a single load or a group of loads controlled as a single entity. Proceed as follows:

**20.** Press the **Up or Down** button to select the Zones screen. Press the Select/Next button to save entry and proceed.

| Use ^ , v or SEL |  |
|------------------|--|
| 3> Zones         |  |

PANEL: 31 ZONE:1 ZONE # 31-1

**21.** Press the **Up or Down** button to select the desired ZONE (1-8) and the Left or Right then the Up or **Down** buttons to select the desired PANEL (01-31). This setting provides the default information of Panel and Zone #'s. Press the Select/Next button to save entry and proceed.

### 20

22

|  |        |          | PROGRAMMING AND OPERATION                                                                                                    |
|--|--------|----------|----------------------------------------------------------------------------------------------------|
|  | А      | 22.      | Press the <b>Up or Down</b> and <b>Left or Right</b> buttons<br>to edit Zone Name (i.e., Living Room). Use this<br>setting to give a user-friendly name to each used<br>zone, if desired. Press the <b>Select/Next</b> button to save entry and<br>proceed.                                                                                                    |
|  | А      | 23.      | Press the <b>Up or Down</b> button to select the desired<br>GROUP (01-64) for the selected zone. Use this<br>setting to select the group number that the<br>selected zone will be assigned to under this configuration. Press the<br><b>Select/Next</b> button to save entry and proceed.                                                                                                    |
|  | А      | 24.      | Press the <b>Up or Down</b> button to select the desired<br>CHANNEL (1-8, X). Use this setting to change the<br>mapping of the Channel number to the physical<br>Load connections. Press the <b>Select/Next</b> button to save entry and<br>proceed.                                                                                                    |
|  |        |          | <b>NOTE:</b> Two Channels cannot be mapped to the same Channel number.<br>You must first change the Channel to an "X", which is a place holder<br>(i.e., to change 1 to 6, first change the 6 to an "X", than change the 1 to<br>a 6. You may now change the 6 to a 1).                                                                                                    |
|  | В      | 25.      | Press the <b>Up or Down</b> button to select the desired<br>TYPE (REL, DIM). This setting is used to select<br>either a dimming (dimmer) or a non-dimming<br>(relay) Load. If a dimmer (DIM) type is selected, press the <b>Select/Next</b><br>button to save entry and proceed. If a non-dimming (REL) type is<br>selected, press the <b>Select/Next</b> button to save entry and proceed to<br><b>Step 27</b> .           |
|  | В      | 26.      | Press the <b>Up or Down</b> button to select the desired<br>LOAD TYPE (FLOR, INC). This setting is used to<br>select either Incandescent, which is used for<br>Incandescent, Magnetic Low-Voltage, Cold Cathode, Tungsten and<br>Neon Loads or Fluorescent, which is used for Mark X <sup>™</sup> Fluorescent<br>Loads. Press the <b>Select/Next</b> button to save entry and proceed. Zone<br>programming is now finished. |
|  | В      | 27.      | If programming additional Zones, press the <b>Select/Next</b> button and repeat Steps 21 through 27.                                                                                                    |
|  |        |          | If Zone programming is complete, press the <b>Wizards</b> button to return to the Main Screen.                                                                                                    |
|  | AA     | \ux      | <b>Devices –</b> Used to setup auxiliary zones.                                                                                                    |
|  |        | 28.      | Press the <b>Wizards</b> button and then the <b>Up or</b><br><b>Down</b> button to select the SETUP WIZARD. Press<br>the <b>Select/Next</b> button to access the SETUP                                                                                                    |
|  |        |          | WIZARD. 21                                                                                                    |
|  | DI-000 | I-D3208- | -00A-2/13/02 23 3/6/02, 11:05 AM                                                                                                    |

|                           |                                                                                      |                                                             | •                                                       |                                               |                                                          |  |
|---------------------------|--------------------------------------------------------------------------------------|-------------------------------------------------------------|---------------------------------------------------------|-----------------------------------------------|----------------------------------------------------------|--|
| PROG                      | RAMMING AND                                                                          | OPERATIO                                                    | ON                                                      |                                               |                                                          |  |
| 29.                       | Press the <b>Up or</b> Address screen.                                               | Down butto                                                  | on to select                                            | the Aux                                       | Use <sup>^</sup> , v or SEL<br>4> Aux Address            |  |
| 30.                       | Press the Select                                                                     | /Next butto                                                 | n to access                                             | s the Aux Ado                                 | dress screen.                                            |  |
| 31.                       | Press the <b>Up or</b><br>PANEL (01-31) a<br>select the desire                       | <b>Down</b> butto<br>and the <b>Left</b><br>d ZONE (1-8     | on to select<br><b>or Right</b> b<br>8).                | the desired<br>outtons to                     | PANEL: 31 ZONE:7<br>ZONE # 31-1                          |  |
| 32.                       | Press the Select                                                                     | Mext butto                                                  | n to SET A                                              | UX DEVICE                                     | Address.                                                 |  |
| 33.                       | Press the Select                                                                     | Mext butto                                                  | n to continu                                            | Je.                                           |                                                          |  |
| 34.                       | The SETUP WIZ                                                                        | ARD is now                                                  | finished.                                               |                                               |                                                          |  |
| ASyst                     | t <b>em –</b> Used for fa                                                            | actory repre                                                | esentative                                              | field use or                                  | nly.                                                     |  |
| BCLO<br>sectio<br>Dayli   | <b>CK WIZARD</b> – A<br>on is the next step<br>ght Savings setting                   | Accessing ar<br>in using this<br>gs. Proceed                | nd properly<br>s device. It<br>as follows               | selecting the provides bases:                 | e settings in this<br>sic Time and                       |  |
| <br>NOT<br>syncl<br>progr | E: If multiple Multiz<br>hronize when settin<br>rammed.                              | zone Contro<br>ngs are stor                                 | ellers are in<br>ed from the                            | stalled on th<br>e Multizone (                | e LCnet, all units will<br>Controller being              |  |
| 1.                        | Press the Wizards<br>button to select the<br>Select/Next button                      | <b>s</b> button and<br>e CLOCK W<br>n to access             | l then the <b>l</b><br>/IZARD. Pr<br>the CLOCI          | <b>Jp or Down</b><br>ress the<br>K WIZARD .   | Use <sup>^</sup> , v or SEL<br><clock wizard=""></clock> |  |
| 2.                        | Press the <b>Select/I</b><br>Date-Time screen                                        | Next button                                                 | to access t                                             | the Set                                       | Use <sup>^</sup> , v or SEL<br>> Set Date-Time           |  |
| 3.                        | Press the <b>Select/I</b><br>Time screen.                                            | Next button                                                 | to access t                                             | he Adjust                                     | Adjust Time:<br>12:00:00 AM                              |  |
| 4.                        | Enter the time by p<br>Left or Right butto<br>proceed.                               | pressing the<br>ons. Press t                                | e <b>Up or Do</b><br>he <b>Select/</b>                  | wn and<br>Next button                         | to save entry and                                        |  |
| 5.                        | Enter the date by<br>Left or Right butto<br>save entry and proc                      | pressing the<br>ons. Press th<br>eed.                       | e Up or Do<br>ne Select/Ne                              | wn and<br>ext button to                       | Adjust Date:<br>01/01/02 Tu                              |  |
| 6.                        | For Daylight Savin<br>to toggle between<br>Daylight Savings i<br>OFF position to dis | ngs, press th<br>ON and OF<br>s observed i<br>sable setting | ne <b>Up or D</b> o<br>F. Set to O<br>in your are<br>g. | own buttons<br>N position if<br>a. Set to the | Daylight Saving<br>Auto adjust <on></on>                 |  |
| 7.                        | Press the Cancel/<br>programming and                                                 | Previous bur<br>return to the                               | tton to com<br>e Main Scre                              | plete CLOC<br>een.                            | K WIZARD                                                 |  |
| 22                        |                                                                                      |                                                             |                                                         |                                               |                                                          |  |
| DI-000-D3208              | 8-00A-2/13/02                                                                        | 24                                                          |                                                         | 3/6/02,                                       | 11:05 AM                                                 |  |

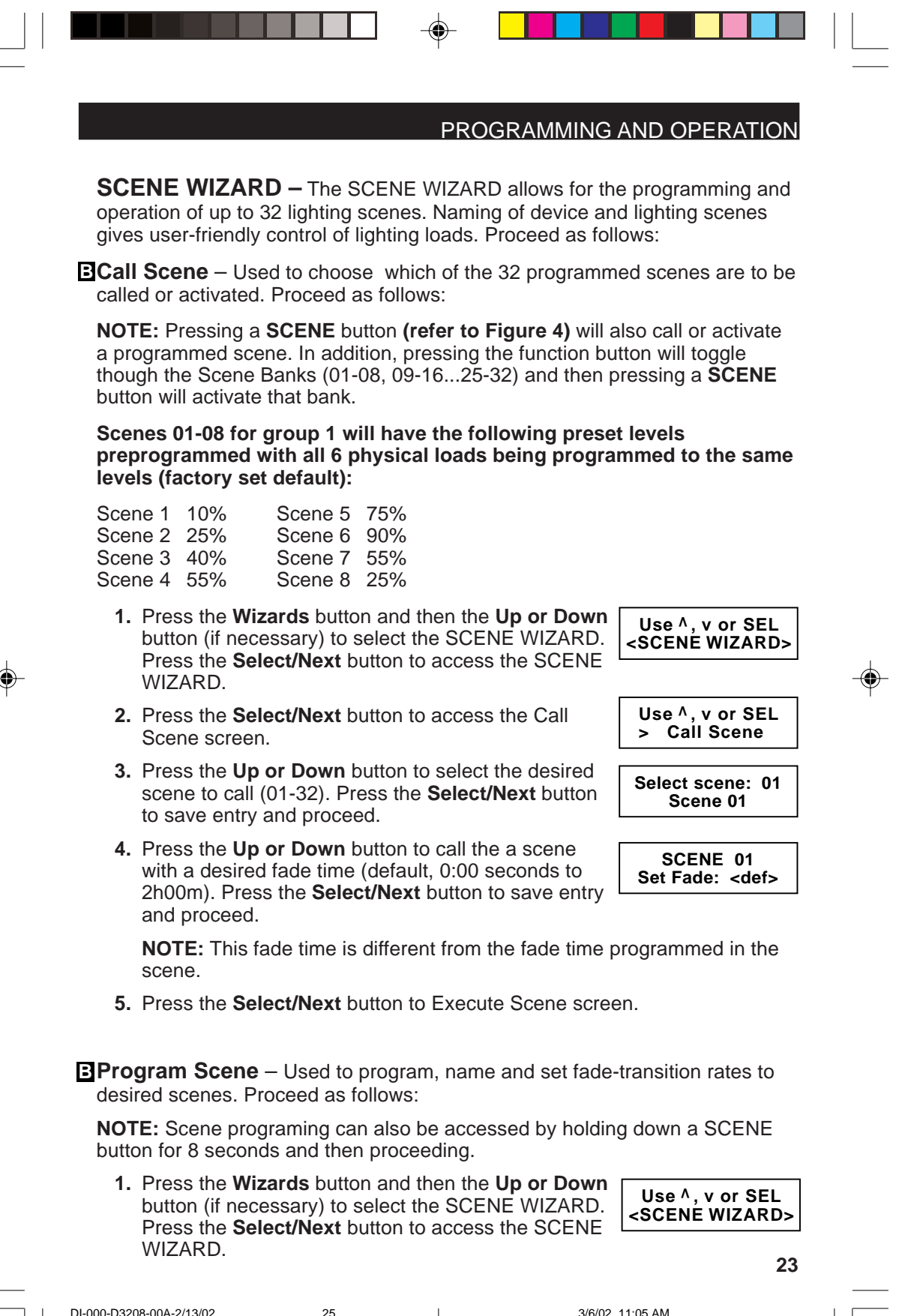

DI-000-D3208-00A-2/13/02

| PROGRAMMING AND OPERATION                                                                                                    |   |
|----------------------------------------------------------------------------------------------------|---|
| 2. Press the Up or Down button to select the Program Use ^, v or SEL > Program Scene                                                                                                    |   |
| 3. Press the Select/Next button to access the Program Scene screen.                                                                                                    |   |
| <ol> <li>Press the Up or Down button to select the desired<br/>Scene (1-32). Press the Select/Next button to save<br/>entry and proceed.</li> <li>Select scene: 01<br/>SCENE 01</li> </ol>                        |   |
| <ol> <li>Press the Up or Down and Left or Right buttons to<br/>Edit Scene Name (i.e., Hallway Lights). Press the<br/>Select/Next button to save entry and proceed.</li> </ol>                                     |   |
| <ul> <li>6. Press the Up or Down button to set the desired fade time (default, 0:00 seconds to 2h00m). Press the Select/Next button to save entry and proceed.</li> <li>SCENE 01 Set Fade: <def></def></li> </ul> |   |
| <ol> <li>Adjust the levels for each zone and press the Select/Next button twice<br/>to store the scene.</li> </ol>                                                                                                |   |
| 8. Repeat procedure to program additional scenes.                                                                                                    |   |
| 9. SCENE WIZARD programming is now Finished.                                                                                                    |   |
| <br>ESet Scene Bank – Used to setup a total of up to 32 scenes and which<br>SCENE buttons will control what scenes (01-08, 09-1625-32). Proceed as<br>follows:                                                    | • |
| <ol> <li>Press the Wizards button and then the Up or Down<br/>button (if necessary) to select the SCENE WIZARD.</li> <li>Use ^, v or SEL<br/><scene wizard=""></scene></li> <li>WIZARD.</li> </ol>                |   |
| 2. Press the Up or Down button to select the Set<br>Scene Bank screen. Use ^, v or SEL<br>>Set Scene Bank                                                                                                    |   |
| 3. Press the Select/Next button to access the Set Scene Bank screen.                                                                                                    |   |
| <ul> <li>4. Press the Up or Down button to select the desired<br/>Scene Bank (01-0825-32). Press the Select/Next<br/>button to save entry and proceed.</li> </ul>                                                 |   |
| <ol> <li>Press the Select/Next button once to return to the SCENE WIZARD<br/>screen or press the Select/Next button and then the Wizards button to<br/>return to the Main Screen.</li> </ol>                      |   |
| 6. Repeat procedure to set additional banks.                                                                                                    |   |
| 24                                                                                                    |   |
| DI-000-D3208-00A-2/13/02 26                                                                                                    |   |

|   | PROGRAMMING AND OPERATION                                                                                                    |
|---|----------------------------------------------------------------------------------------------------|
|   | Set Scene Group – Scene calls made from the Multizone Controller (Menu<br>or Scene Buttons 1-8) are made for the group chosen here. Proceed as<br>follows:                                                |
|   | <ol> <li>Press the Wizards button and then the Up or Down<br/>button (if necessary) to select the SCENE WIZARD.<br/>Press the Select/Next button to access the SCENE</li> <li>WIZARD.</li> </ol>          |
|   | 2. Press the Up or Down button to select the Set<br>Scene Group screen. Use ^, v or SEL<br>>Set Scene Group                                                                                               |
|   | 3. Press the Select/Next button to access the Set Scene Group screen.                                                                                                    |
|   | <ul> <li>4. Press the Up or Down button to select the desired Scene Group (01-64). Press the Select/Next button to save entry and proceed.</li> <li>SELECT GROUP &lt;01&gt;</li> </ul>                    |
|   | <ol> <li>Press the Select/Next button once to return to the SCENE WIZARD<br/>screen or press the Select/Next button and then the Wizards button to<br/>return to the Main Screen.</li> </ol>              |
| 1 | 6. Repeat procedure to change scene group.                                                                                                    |
|   | - A Scene Lock – Used to lock out or enable Scene and Dim/Bright buttons:                                                                                                    |
|   | <ol> <li>Press the Wizards button and then the Up or Down<br/>button (if necessary) to select the SCENE WIZARD.<br/>Press the Select/Next button to access the SCENE</li> <li>WIZARD.</li> </ol>          |
|   | 2. Press the Up or Down button to select the Scene Use ^, v or SEL >Scene Lock                                                                                                    |
|   | 3. Press the Select/Next button to access the Scene Lock screen.                                                                                                    |
|   | <ol> <li>Press the Up or Down button to set the selected<br/>scene to On or OFF. Press the Select/Next button to<br/>save entry and proceed.</li> <li>Scene Group: 01<br/>Scene Lock <on></on></li> </ol> |
|   | <ol> <li>Press the Select/Next button once to return to the SCENE WIZARD<br/>screen or press the Select/Next button and then the Wizards button to<br/>return to the Main Screen.</li> </ol>              |
|   | 6. Repeat procedure to unlock scene.                                                                                                    |
|   | Exclude Zones – Used to remove a particular zone or zones from executing<br>in a programmed scene. Proceed as follows:                                                                                    |
|   | <ol> <li>Press the Wizards button and then the Up or Down<br/>button (if necessary) to select the SCENE WIZARD.<br/>Press the Select/Next button to access the SCENE<br/>WIZARD.</li> </ol>               |
|   | DI-000-D3208-00A-2/13/02 27 3/6/02, 11:05 AM   [                                                                                                    |
|   |                                                                                                    |

| PROGRAMMING AND OPERAT | <b>FION</b> |  |
|------------------------|-------------|--|
|------------------------|-------------|--|

- 2. Press the Up or Down button to select the Exclude Zones screen.
- **3.** Press the **Select/Next** button to access the Exclude Zones screen.
- Press the Up or Down button to select the desired scene to modify (01-32). Press the Select/Next button to save entry and proceed.
- Press the Up or Down button to set the desired zone(s) to Exclude (1-8). Press the Select/Next button to save entry and proceed.
- 6. Press the Select/Next button to Exclude zone.
- Repeat Step 5 and 6 to exclude additional zones or press the Cancel/Previous button to proceed and return to the Main Screen.

Use <sup>A</sup>, v or SEL > Exclude Zones Select scene: 01 SCENE 1

PANEL:01 ZONE:1 ZONE# 01-1

Press SEL to Exclude Zone

Use ^, v or SEL

<ZONE WIZARD>

Use <sup>^</sup>, v or SEL >Adjust Minimum

Adjust Zones'

Minimum Levels

Minimum Adjusted Press SEL

**ZONE WIZARD** – The ZONE WIZARD programming provides settings for minimal levels and the option to lock and unlock zones. Proceed as follows:

•

**B**Adjust Minimum – Used to program the minimum lighting levels for specific Loads. Proceed as follows:

- Press the Wizards button and then the Up or Down button to select the Zone Wizard. Press the Select/ Next button to access the Zone Wizard.
- 2. Press the **Select/Next** button to access the Adjust Min Level screen.
- **3.** For Dimmers Only, press the Up or Down buttons or the Dim/Bright buttons to set the individual zone minimum light levels.

**NOTE:** DO NOT use the Dim Scene buttons to make this adjustment.

- Press the Select/Next button to save entry and proceed.
- 5. Repeat procedure for programming of additional zones.
- 6. Press the Select/Next button to return the ZONE WIZARD screen.

Lock/Unlock – Used to program the locking or unlocking of individual zones. Locking will render the Dim/Bright buttons nonfunctional. Proceed as follows:

7. Press the **Select/Next** button to access the ZONE WIZARD.

28

| Use ^,                                   | v or SEL |
|------------------------------------------|----------|
| <zone< td=""><td>WIZARD&gt;</td></zone<> | WIZARD>  |

| <br><b>_</b> |
|--------------|
| n            |
| v            |
|              |

DI-000-D3208-00A-2/13/02

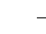

|            | PROGRAMMING AND OPERATION                                                                                                    |
|------------|----------------------------------------------------------------------------------------------------|
|            | <ul> <li>8. Press the Up or Down buttons to select the Lock/<br/>Unlock screen.</li> <li>Use ^, v or SEL</li> <li>Lock/Unlock</li> </ul>                                                                                                    |
|            | <ol> <li>Press the Select/Next button to access the Lock/<br/>Unlock screen.</li> </ol>                                                                                                    |
|            | 10. Press the Left or Right buttons to select the Panel<br>and the Up or Down buttons to select the desired<br>Zone (1-8) to lock or unlock.                                                                                                    |
|            | <b>NOTE:</b> If a zone is locked, press the <b>Select/Next Local: 1 Unlock</b>                                                                                                    |
|            | 11. Repeat procedure for programming of additional zones.                                                                                                    |
|            | <b>12.</b> The ZONE WIZARD is now finished.                                                                                                    |
|            | 13. Press the Wizards button to return the Main Screen.                                                                                                    |
| <b>)</b> - | <ul> <li>AIR WIZARD – The IR WIZARD allows for the programming and remote control of up to 8 lighting scenes using a Leviton IR Remote, Cat. No. NE210 or 32 lighting scenes using any standard IR Remote as well as MAX, OFF and GROUP DIM/BRIGHT.</li> <li>NOTE: No matter what IR Remote is used, each IR code must still be</li> </ul> |
|            | programmed individually.<br><b>NOTE:</b> To change an existing IR code, you must first remove that code and reprogram.                                                                                                    |
|            | <ul> <li>I. Press the Wizards button and then the Up or Down button to select the IR WIZARD. Press the Select/</li> <li>Next button to access the IR WIZARD.</li> </ul>                                                                                                    |
|            | 2. Press the Select/Next button to access the Learn IR screen. This setting is used to setup the programming commands for desired scenes.                                                                                                    |
|            | <ol> <li>Press the Up or Down button to select the desired<br/>Action (SCENE 01-32, DIM, BRIGHT, OFF, MAX,<br/>REMOVE ALL). Press the Select/Next button to<br/>save entry and proceed.</li> </ol>                                                                                                    |

- **4.** Point the IR Remote at the Multizone Controller and press the button you wish to teach the command.
- 5. Press the selected button again to verify programming.
- 6. Press the **Select/Next** button to save entry and proceed.
- 7. Repeat procedure for additional command learning.
- **8.** IR learning is now finished.

۲

27

Press IR Button Code: 0000 C:000

IR screen.

### Removing IR learned commands -

- 9. Press the Wizards button and then the Up or Down button to select the IR WIZARD. Press the Select/ Next button to access the IR WIZARD.
- 10. Press the Up or Down button to select the Delete IR screen. This setting is used to remove the programming commands for sets scenes.

Use ^, v or SEL <IR ŴIZARD>

Use ^, v or SEL

Code Removed

- > Delete IR
- 11. Press the Select/Next button to access the Delete Select to Remove <REMOVE ALL>
- 12. Press the Up or Down button to select the desired Action to Remove (SCENE 01-32, DIM, BRIGHT, OFF, MAX, REMOVE ALL). Press the Select/Next button to save entry and proceed.
- 13. Press the Select/Next button to remove the selected Action. Press the Select/Next button to save entry and proceed.
- **14.** Repeat procedure for removal of additional commands.
- **15.** IR command removal is now finished.
- 16. Press the Wizards button to return the Main Screen.

**ATIMER WIZARD** – The Timer Wizard allows for the programming of up to 64 events. Timers can trigger either a SCENE, MAX or an OFF command. Completion of the Wizard will enable preferred events to be activated. Proceed as follows:

**Timers** – Used to program Timer information, including schedules, astronomical settings, and scenes triggered. Proceed as follows:

- 1. Press the Wizards button and then the Up or Down button to select the TIMER WIZARD. Press the Select/Next button to access the TIMER WIZARD.
- Use <sup>^</sup>. v or SEL <TIMER WIZARD>

Use ^, v or SEL

2. Press the Select/Next button to access the Timers menu. This setting is used to setup the programming >Timers commands for selected Timers.

#### NOTES:

- If no Timers have been previously programmed or if you want to add a new Timer, proceed to Step 3A.
- If you want to modify an existing Timer, proceed to Step 3B.
- 3A.To Setup a New Timer (if there are existing Timers programmed, press the Up button to select the Add New Timer screen):

Press the Select/Next button to access the Add New Timer screen. Proceed to Step 4.

Add New Timer **Press SEL to Add** 

#### 28

DI-000-D3208-00A-2/13/02

30

|          | PROGRAMMING AND OPERATION                                                                                                    |
|----------|----------------------------------------------------------------------------------------------------|
|          | <b>3B.To Modify an existing Timer:</b> Press the <b>Select/</b><br><b>Next</b> button to access the programmed Timer<br>screen. Press the <b>Down</b> button to scroll through the<br>existing Timers. Press the <b>Select/Next</b> button to select the desired Timer<br>to modify. Proceed as follows:                               |
|          | 4. Press the Up or Down and Left or Right buttons to<br>Edit Timer Name (i.e., Porch Light). Press the<br>Select/Next button to save entry and proceed.                                                                                                    |
|          | <ul> <li>5A.Press the Up or Down buttons to select the desired<br/>Timer Type (Daily, WeekDays, Weekends, Holidays,<br/>Weekly). Press the Select/Next button to save entry<br/>and proceed.</li> </ul>                                                                                                    |
|          | <b>NOTE:</b> If Weekly is selected, you must select the desired day of the week and proceed to <b>Step 5B</b> . All other selections, proceed to <b>Step 6A</b> .                                                                                                    |
|          | NOTE:Weekly= Sunday through Saturday and Holiday,<br>individuallyWeekdays<br>Daily= Monday through Friday, inclusive<br>= Everyday                                                                                                    |
| <b>.</b> | <ul> <li>5B.Press the Up or Down buttons to select the desired<br/>Day of Week (Sunday-Saturday, Holiday. Press the<br/>Select/Next button to save entry and proceed.</li> </ul>                                                                                                    |
|          | 6A.Press the Up or Down buttons to select the desired<br>Time Type (Time of Day, Dawn-offset, Dawn+offset,<br>Dusk-offset, Dusk+offset). The Offset setting is used<br>to add (+) or subtract (-) an entered time based on<br>the dawn/dusk calculated from the Controller. Press the Select/Next<br>button to save entry and proceed. |
|          | <b>NOTE:</b> If Time of Day is selected, you must select the desired time and proceed to <b>Step 6B</b> .                                                                                                    |
|          | If any other time is selected, press the <b>Select/Next</b> button and proceed to <b>Step 6C</b> to set Offset time.                                                                                                    |
|          | <ul> <li>6B.Press the Up or Down and Left or Right buttons to set the New Timer's time (i.e., 01:00 AM). Press the Select/Next button to save entry and proceed.</li> </ul>                                                                                                    |
|          | 6C.Press the Up or Down and Left or Right buttons to select the desired Offset time (i.e., -02:00). Press the Select/Next button to save entry and proceed.                                                                                                    |
|          | <ul> <li>7. Press the Up or Down buttons to select the desired Action (SCENE 01-32, OFF, MAX). Press the Select/Next button to save entry and proceed.</li> <li>Select/Next button to save entry and proceed.</li> </ul>                                                                                                    |
|          | 29                                                                                                    |

31

--

3/6/02, 11:05 AM

DI-000-D3208-00A-2/13/02

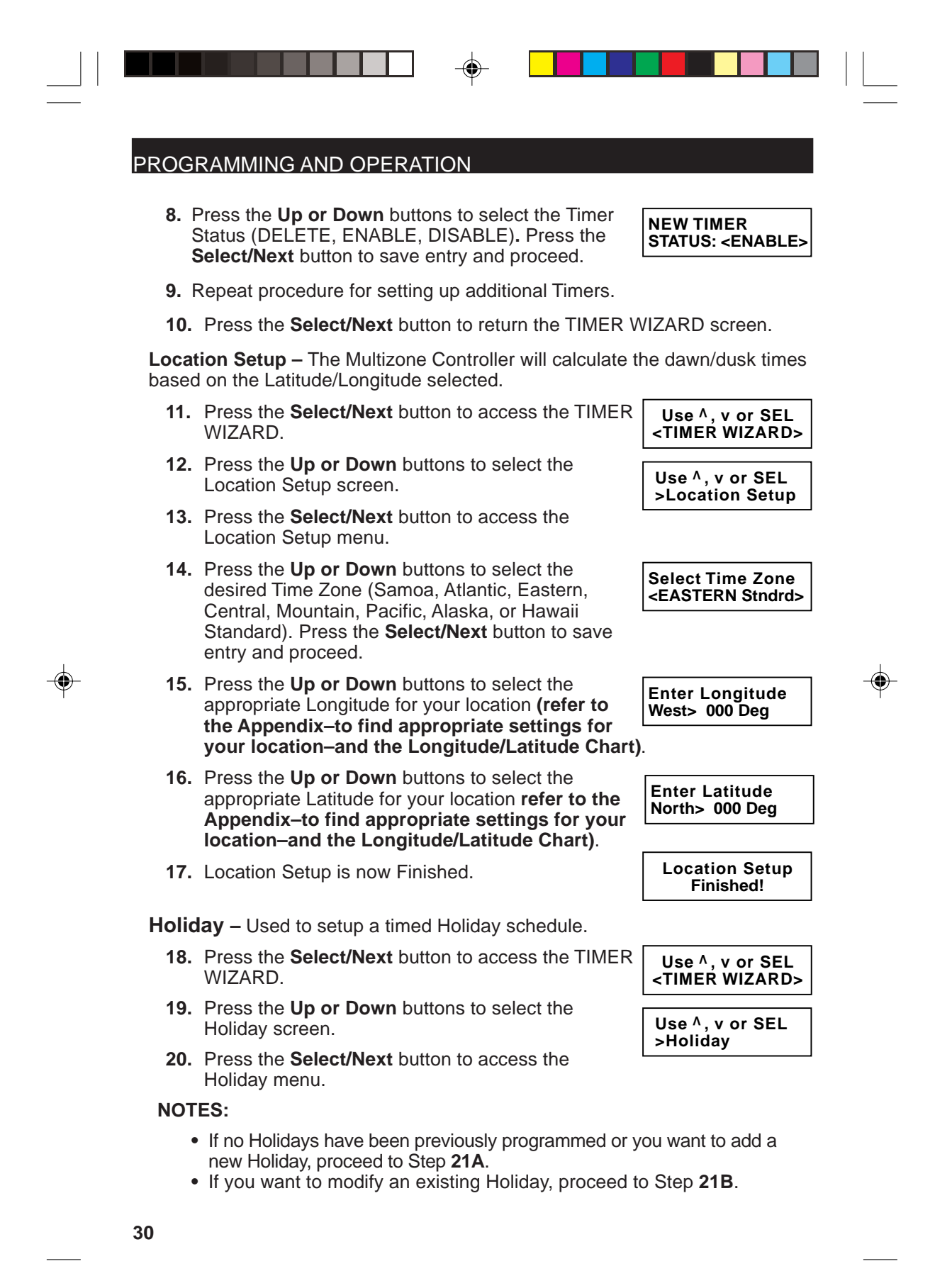

DI-000-D3208-00A-2/13/02

32

| 21A.To Setup a New Holiday (if there are existing Holidays<br>programmed, press the Up button to select the Add New Holiday<br>screen):                                                                                                    |
|----------------------------------------------------------------------------------------------------|
| Press the <b>Select/Next</b> button to access the Add<br>New Holiday screen. Proceed to <b>Step 22</b> . Add New Holiday<br>Press SEL to Add                                                                                                    |
| 21B.To Modify an existing Holiday: Press the Select/<br>Next button to access the programmed Holiday<br>screen. Press the Down button to scroll through<br>the evidting Holiday Press the Select/Next button                                                                                              |
| to select the desired Holiday to modify. Proceed as follows:                                                                                                    |
| 22. Press the Up or Down and Left or Right buttons<br>to Edit Holiday Name (i.e., New Years Day). Press<br>the Select/Next button to save entry and proceed.                                                                                                    |
| 23. Press the Up or Down and Left or Right buttons to Edit Holiday Date (i.e., 01/02, this is month and day). Press the Select/Next button to save entry and proceed.                                                                                                    |
| 24. Press the Up or Down buttons to select the Holiday Status (DELETE, ENABLE, DISABLE). Press the Select/Next button to save entry and proceed.                                                                                                    |
| 25. Repeat procedure for setting up additional holidays.                                                                                                    |
| <b>26.</b> The TIMER WIZARD is now finished.                                                                                                    |
| 27. Press the Wizards button to return the Main Screen.                                                                                                    |
| <b>CONFIG WIZARD (for partitioning only)</b> – The CONFIG WIZARD programming allows for the setting and editing of up to 256 configurations. It allows the user to change the name and configuration already setup in the Setup/Panels menu (i.e., add partition, change to group 2). Proceed as follows: |
| <b>NOTE:</b> If configurations have not been already setup, run through the Setup/<br>Panel Wizard.                                                                                                    |
| <b>Set Config</b> – Used to change to a different configuration when room partitions are changed.                                                                                                    |
| <ol> <li>Press the Wizards button and then the Up or Down<br/>button to select the Config Wizard. Press the Select/<br/>Next button to access the CONFIG WIZARD.</li> </ol>                                                                                                    |
| 2. Press the Select/Next button to access the Set<br>Config screen. Use ^, v or SEL<br>>Set Config                                                                                                    |

DI-000-D3208-00A-2/13/02

33

--

| RAMMING AND OPERATION                                                                                                    |                                                                                                    |
|----------------------------------------------------------------------------------------------------|----------------------------------------------------------------------------------------------------|
| Press the <b>Up or Down</b> buttons to select the desired Configuration (001-256).                                                                                      | CONFIG 001<br>SELECT: 001                                                                                                    |
| Press the <b>Select/Next</b> button to save entry and return to the CONFIG WIZARD screen.                                                                               |                                                                                                    |
| Repeat procedure for setting up additional configurati                                                                                                    | ons.                                                                                                    |
| <b>Config</b> – Used to rename existing configurations.                                                                                                    |                                                                                                    |
| Press the <b>Select/Next</b> button to access the CONFIG WIZARD.                                                                                                    | Use <sup>^</sup> , v or SEL<br><config wizard=""></config>                                                                                                    |
| Press the <b>Up or Down</b> buttons to select the Edit<br>Config screen <b>.</b>                                                                                        | Use <sup>^</sup> , v or SEL<br>>Edit Config                                                                                                    |
| Press the <b>Select/Next</b> button to access the Edit<br>Config screen <b>.</b>                                                                                        |                                                                                                    |
| Press the <b>Up or Down</b> buttons to select the desired<br>Configuration to edit (001-256). Press the <b>Select/</b><br><b>Next</b> button to save entry and proceed. | CONFIG 001<br>SELECT: 001                                                                                                    |
| Press the <b>Up or Down</b> and Left and Right buttons to edit Configuration name.                                                                                      | Edit Name: 001<br>CONFIG 001                                                                                                    |
| Press the <b>Select/Next</b> button to save entry and                                                                                                    |                                                                                                    |
| return to the CONFIG WIZARD screen.                                                                                                    |                                                                                                    |
|                                                                                                    | Press the Up or Down buttons to select the desired<br>Configuration (001-256). Press the Select/Next button to save entry and<br>return to the CONFIG WIZARD screen. Repeat procedure for setting up additional configuration<br>Config – Used to rename existing configurations. Press the Select/Next button to access the CONFIG<br>WIZARD. Press the Up or Down buttons to select the Edit<br>Config screen. Press the Select/Next button to access the Edit<br>Config screen. Press the Select/Next button to access the Edit<br>Config screen. Press the Up or Down buttons to select the desired<br>Config screen. Press the Up or Down buttons to select the desired<br>Configuration to edit (001-256). Press the Select/<br>Next button to save entry and proceed. Press the Up or Down and Left and Right buttons<br>to edit Configuration name. Press the Select/Next button to save entry and<br>return to the CONFIC WIZARD screen |

- 13. The CONFIG WIZARD is now finished.
- 14. Press the Wizards button to return the Main Screen.

\_\_\_\_

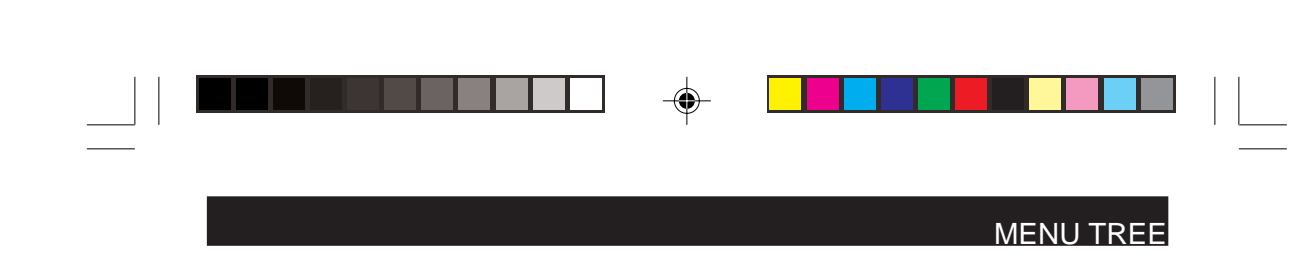

# HIGH LEVEL MENU TREE

**NOTE:** This sequence shows the order in which each menu will appear when scrolling through the menus using the Down Function Button.

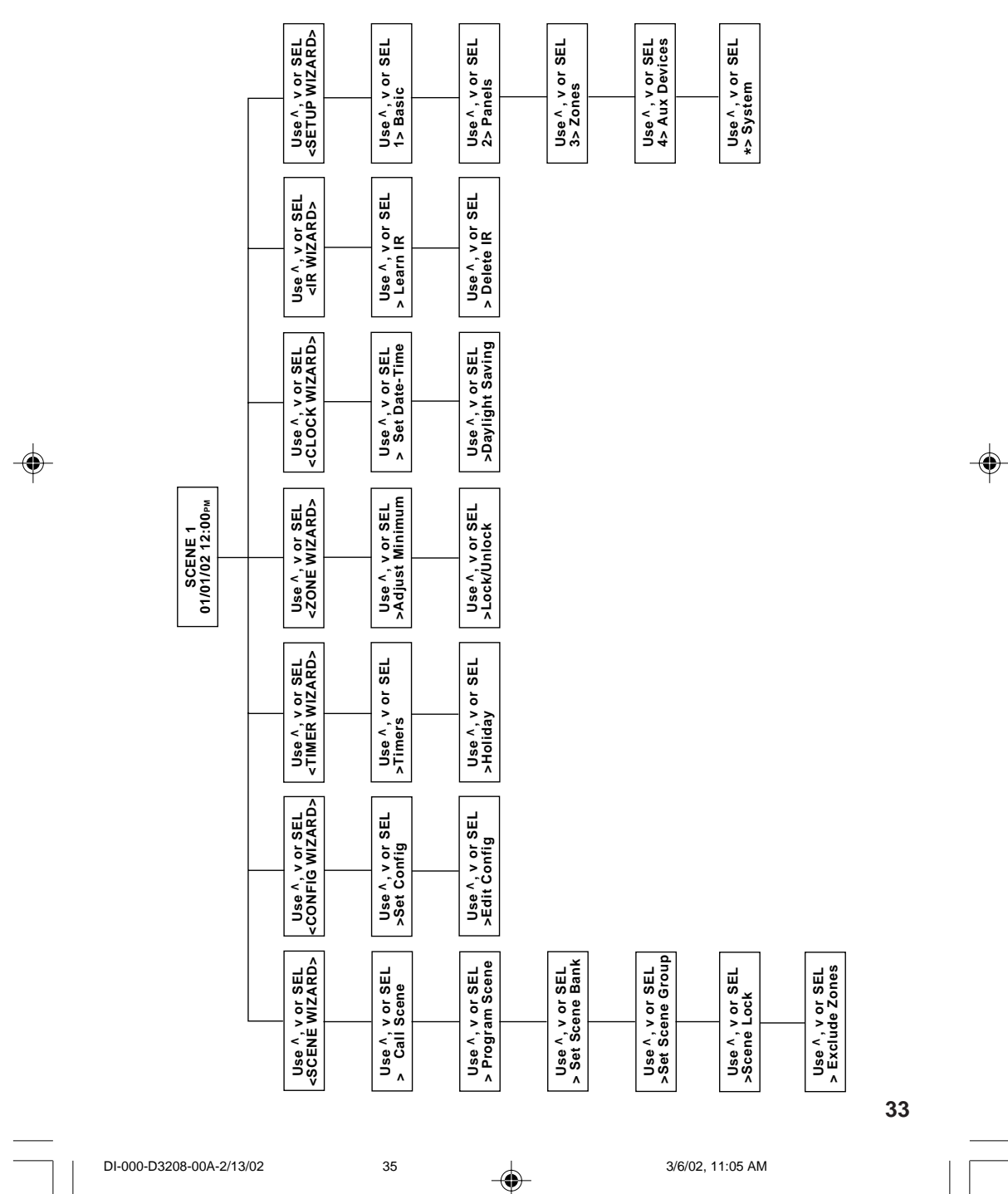

### TROUBLESHOOTING

# **TESTING AND TROUBLESHOOTING**

Every D3208 unit local operations should be separately tested. That means checking that power, dimming control, scene control, and if applicable, the infrared receiver is working properly. You can either test a single function one controller at a time or you may find it easier to run through each test on a single controller before moving to the next controller, if installed (less walking around). In either case, you can skip to the next (headlined) test once the unit has passed the test at hand. If a unit does not pass a test, run through the bulleted suggestions that follow it. Don't forget to redo the test when you think you may have found the problem to verify that the problem has been solved.

### **TESTING EACH D3208 CONTROLLER**

**BEFORE YOU START: Before you can test anything you must first restore power at the circuit breaker or fuse.** 

### Power:

1. Check for power to EACH Multizone Controller by verifying that the LCD on the front of each unit turns ON. If all are, THE D3208 HAS PASSED THE TEST.

IF NOTHING ILLUMINATES there may be a problem with the power.

2. Check that the ballast is wired correctly.

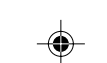

### IF THE LCD IS HARD TO READ:

- 3. Remove the overlay by gently lifting and releasing the tabs.
- **4.** Use a small screwdriver to turn the potentiometer slightly, until the desired look is achieved.
- 5. Replace the overlay by carefully inserting lower tabs into front slots of frame, then bow overlay so that top tab slips into top slot.

### **Dimming Control:**

### IF THE LIGHTS DO NOT RESPOND AS EXPECTED:

• Push the Zone Info button and make sure that the screen displays the correct load type for each zone on the bottom left-hand corner of the screen.

ZI = incandescent ZF = fluorescent ZR = for relay, non-dimming load

If the load types are incorrect, reprogram them.

36

• Push the Zone Info button and if the bottom Wizard line reads "LOCKED," unlock it via the Lock/Unlock screen in the Zone Wizard.

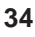

DI-000-D3208-00A-2/13/02

|  | - |                 |  |
|--|---|-----------------|--|
|  |   | TROUBLESHOOTING |  |

- Make sure the lamps are not burned out. If any are, replace them.
- Refer to Wiring Diagrams for correct wiring.
- IF THE LIGHTS REMAIN AT FULL BRIGHTNESS NO MATTER WHAT YOU PUSH there must be a short.
- Before you replace the D3208 with a new one, make sure that the Loads you plan on attaching to the D3208 are within the limits rated by the device. The D3208 unit is rated for the following maximum capacity: 1920W/VA per unit, 1000W/VA per zone, and 1200W/VA per side. Adding power extenders can increase this capacity.
- You should also check that you have adequate voltage surge suppression for these lines. Inadequate protection may cause shorts.

### **Scene Control:**

 Check each scene by pushing each Scene Button and verifying (a) that the LCD displays the right scene name and (b) that the loads adjust to the right levels. If the lights adjust appropriately, the D3208 HAS PASSED THE TEST.

### IF THE SCENE DOES NOT LOOK RIGHT:

- 2. Look at the LCD when you push the Scene Button and make sure the scene is not locked. If it reads "LOCKED", unlock it via the Scene Lock screen within the Scene Wizard.
- **3.** Verify the Fade Time. It could be set for such a long time that your adjustment will happen too slowly. This can be checked and reprogrammed in the Scene Wizard.

### **Infrared Receiver:**

# Check this only with Multizone Controllers to be used with a remote control.

No matter which remote you use, a Dimensions NE210 or any other standard remote, it must be programmed to each controller you want it to work with.

- Verify that the programmed buttons on the remote work as intended by pushing each one.
- If the remote is unresponsive, make sure the batteries are good and installed correctly.
- If that is not the problem, reprogram the IR codes.

# **TESTING D3208'S NETWORKED TOGETHER**

Do these tests only if you have multiple D3208's working together via LCnet wiring.

### Scene Control:

You should perform this test as long as all controllers have the ability to work as one group. This is always the case if there is no partitioning. The default out of

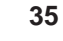

### TROUBLESHOOTING

the box is one group. If your installation does incorporate partitioning, you should perform this test AS LONG AS you have programmed a configuration which links all D3208's together in one group.

- 1. First make sure the system is in the configuration where all attached devices are in a single group. (This will automatically be the case if your installation is not accommodating combine/separate functionality for partitions.)
- 2. Press a scene button and make sure that the other D3208's go to that same scene. The same scene button should light up on each unit. If this works as expected, the D3208 HAS PASSED THE TEST.

#### If they are not behaving as a single unit:

- Press the scene button again and check to see if the scene is locked. If it reads "LOCKED," unlock it via the Scene Lock screen within the Scene Wizard.
- Press each active Zone Info button to check to see if any zones are locked. If any are locked, unlock them via the Lock/Unlock screen in the Zone Wizard.
- Check the LCnet Wiring Diagram.

# --

### Remote D3208 Access:

If you have programmed any of the D3208's to remotely control the loads attached to other D3208's on the same LCnet you should test that this is functioning properly. Run through this test for any D3208 that you have programmed for remote access to other Zone Controllers.

#### Go to each controller you have programmed for remote access and:

- 1. Press the Page Zones button and select the first panel for remote access. As soon the panel number is "selected" you should notice that the zone LED's shift from displaying their local zones to the zone information and light levels of the loads attached to the remote D3208 just selected.
- **2.** Press group dim or brighten to verify that the lights wired to the correct remote panel actually dim or brighten. If they do not.
  - Reprogram the D3208 you are at using the Setup Wizard.
  - If this does not work, check the LCnet Wiring Diagram.

### TROUBLESHOOTING

### **Partitioning:**

# Perform these tests only in installations where the combine/separate partitioning feature is being used.

At this point you should make sure that the groups you have set up are appropriate for the various partition setups you are trying to accommodate. If you have been given filled-in D3208 Partition Setup Forms, (which you probably used as your guide while programming combine and separate configurations) please get those out now. You will notice a checkbox that you can use to verify that Dimensions was programmed to these specs. If you were not given this completed form, use the blank form which you can find in Appendix A of this manual to record this test and to compare it against any documents or verbal instructions you may have been given regarding partitioning. (Make one copy for each configuration.)

We suggest you run through every configuration and if you find a discrepancy, after all configurations have been checked, you should go to the instructions and reprogram the group or configuration.

- 1. If possible, open all the partitions so that you have one big space and can see all lighting. Record or verify where the various D3208 Controller Panels are located, and which bank of lights each controls.
- 2. Now go to the Configuration Wizard and choose the first configuration, verifying or recording its name.
- **3.** Press the first Scene Button.
- 4. Press any Zone Info button and note what group the D3208 is in. Then DIM or BRIGHTEN the lights and make note of which lights are being controlled. (This should match.)
- 5. If some lights were not part of that group then go to another D3208 that WAS NOT part of that group and return to. Repeat this process until you have run through every group of lights in that single configuration.
- 6. Return to Step 1 and select the next available configuration until you have run through every configuration.

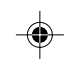

| STATE/CITY           | LAT            | LONG               | STATE/CITY                | LAT            | LONG     |
|----------------------|----------------|--------------------|---------------------------|----------------|----------|
| ALABAMA              |                |                    | Downey                    | 34° N          | 118° W   |
|                      |                |                    | FL Caion                  | 33° N          | 117° W   |
| Alexander City       | 33° N          | 86° W              | El Cerrito AP (S.)        | 33° N          | 116° W   |
| Anniston AP          | 34° N          | 86° W              | Escondido                 | 22° N          | 117° \\/ |
| Auburn               | 33° N          | 85° W              | Euroko/Arooto AD          | 33 IN<br>41° N | 104 ° W  |
| Birmingham AP        | 34° N          | 87° W              | Euleka/Alcala AF          | 41 IN<br>20° N | 124 VV   |
| Decatur              | 35° N          | 87° W              |                           | 30 IN          | 122 VV   |
| Dothan AP            | 31° N          | 85° W              | Fresho AP (S)             | 37° N          | 120° W   |
| Florence AP          | 35° N          | 88° W              | Hamilton AFB              | 38° N          | 122° VV  |
| Gadsden              | 34° N          | 86° W              | Laguna Beach              | 34° N          | 118° W   |
| Huntsville AP        | 35° N          | 87° W              | Livermore                 | 38° N          | 122° W   |
| Mobile AP            | 31° N          | 88° W              | Lompoc, Vandenberg AFB    | 35° N          | 121° W   |
| Mobile Co            | 31° N          | 88° W              | Long Beach AP             | 34° N          | 118° W   |
| Montgomery AP        | 32° N          | 86° W              | Los Angeles AP (S)        | 34° N          | 118° W   |
| Selma-Craig AFB      | 32° N          | 88° W              | Los Angeles CO (S)        | 34° N          | 118° W   |
| Talladega            | 33° N          | 86° W              | Merced-Castle AFB         | 37° N          | 121° W   |
|                      | 33° N          | 88° W              | Modesto                   | 38° N          | 121° W   |
| 1436416634741        | 00 14          | 00 11              | Monterey                  | 37° N          | 122° W   |
|                      |                |                    | Napa                      | 38° N          | 122° W   |
| ALASKA               |                |                    | Needles AP                | 35° N          | 115° W   |
| ALAONA               |                |                    | Oakland AP                | 38° N          | 122° W   |
| Anchorage AP         | 61° N          | 150° W             | Oceanside                 | 33° N          | 117° W   |
| Barrow (S)           | 71° N          | 157° W             | Ontario                   | 34° N          | 118° W   |
| Fairbanks AP (S)     | 65° N          | 148° W             | Oxnard                    | 34° N          | 119° W   |
| Juneau AP            | 58° N          | 135° W             | Palmdale AP               | 35° N          | 118° W   |
| Kodiak               | 58° N          | 152° W             | Palm Springs              | 34° N          | 117° W   |
| Nome AP              | 64° N          | 165° W             | Pasadena                  | 34° N          | 118° W   |
|                      |                |                    | Petaluma                  | 38° N          | 123° W   |
|                      |                |                    | Pomona Co                 | 34° N          | 118° W   |
| ARIZONA              |                |                    | Redding AP                | 41° N          | 122° W   |
|                      | 31° N          | 110° W/            | Redlands                  | 34° N          | 117° W   |
| Elegatoff AD         | 25° N          | 11.0 W             | Richmond                  | 38° N          | 122° W   |
| Fort Hupphyon AD (S) | 20° N          | 112 VV             | Riverside-March AEB (S)   | 34° N          | 117° W   |
| Kingmon AD           | 32 IN<br>35° N | 11.0 VV            | Sacramento AP             | 39° N          | 121° W   |
| Ningilian AF         | 33 IN<br>24° N | 114 VV             | Salinas AP                | 37° N          | 122° W/  |
| Deserit AD (C)       | 31 IN<br>22° N | 110 W              | San Bernadino, Norton AFB | 34° N          | 117° \\/ |
| Prioenix AP (5)      | 33 IN<br>25° N |                    | San Diego AP              | 33° N          | 117° W   |
| Prescoll AP          | 35 N           |                    | San Earpanda              | 24° N          | 110° \\/ |
| TUCSON AP (S)        | 32° N          | 111 VV             | San Francisco AP          | 29° N          | 1220 \\  |
| WINSIOW AP           | 35° N          | 111 <sup>-</sup> W | San Francisco AF          | 20° N          | 122 VV   |
| Yuma AP              | 33° N          | 115° W             |                           | 30 IN<br>27° N | 122 VV   |
|                      |                |                    | San José AP               | 37 IN<br>25° N |          |
| ADKANGAG             |                |                    | San Louis Obispo          | 30 IN          |          |
| ARKANSAS             |                |                    | Santa Ana AP              | 34 IN          | 110 VV   |
| Blytheville AFB      | 36° N          | 90° W              | Santa Barbara MAP         | 34° N          | 120° W   |
| Camden               | 34° N          | 93° W              | Santa Cruz                | 37° N          | 122° VV  |
| El Dorado AP         | 33° N          | 93° W              | Santa Maria AP (S)        | 35° N          | 120" W   |
| Favetteville AP      | 36° N          | 94° W              | Santa Monica CIC          | 34° N          | 118° W   |
| Fort Smith AP        | 35° N          | 94° W              | Santa Paula               | 34° N          | 119° W   |
| Hot Springs          | 34° N          | 93° W              | Santa Rosa                | 39° N          | 123° W   |
| Jonesboro            | 36° N          | 91° W              | Stockton AP               | 38° N          | 121° W   |
| Little Rock AP (S)   | 35° N          | 92° W              | Ukiah                     | 39° N          | 123° W   |
|                      | 34° N          | 92° W              | Visalia                   | 36° N          | 119° W   |
| Texarkana AP         | 33° N          | 94° W              | Yreka                     | 42° N          | 123° W   |
| Texantana / II       | 00 11          | 54 11              | Yuba City                 | 39° N          | 122° W   |
| CALIFORNIA           |                |                    |                           |                |          |
| Delverefield AD      |                | 44.00 144          | COLORADO                  |                |          |
| Barataw AB           | 35" N          | 119° W             | Alamosa AP                | 37° N          | 106° W   |
| Barstow AP           | 35° N          | 117° W             | Boulder                   | 40° N          | 105° W   |
| Biythe AP            | 34° N          | 115° W             | Colorado Springs AP       | 39° N          | 105° W   |
| Burbank AP           | 34° N          | 118° W             | Denver AP                 | 40° N          | 105° W   |
| Unico                | 40° N          | 122° W             | Durango                   | 37° N          | 108° W   |
| Concord              | 38° N          | 122° W             | Fort Collins              | 41° N          | 105° W/  |
| Covina               | 34° N          | 118° W             |                           | ri in          | 100 11   |
| Crescent City AP     | 42° N          | 125° W             |                           |                |          |
| 38                   |                |                    |                           |                |          |
|                      |                |                    |                           |                |          |

DI-000-D3208-00A-2/13/02

۲

40

--

| STATE/CITY                                                                                                    | LAT                                                                                                    | LONG                                                                                                    | STATE/CITY                                                                                                    | LAT                                                                                                    | LONG                                                                                                    |
|----------------------------------------------------------------------------------------------------|----------------------------------------------------------------------------------------------------|----------------------------------------------------------------------------------------------------|----------------------------------------------------------------------------------------------------|----------------------------------------------------------------------------------------------------|----------------------------------------------------------------------------------------------------|
| Grand Junction AP (S)<br>Greeley<br>Lajunta AP<br>Leadville<br>Pueblo AP<br>Sterling<br>Trinidad                                                                                                    | 39° N<br>40° N<br>38° N<br>39° N<br>38° N<br>48° N<br>37° N                                                                                                    | 109° W<br>105° W<br>103° W<br>106° W<br>104° W<br>103° W<br>103° W<br>104° W                                                                                                    | Brunswick<br>Columbus, Lawson AFB<br>Dalton<br>Dublin<br>Gainsville<br>Griffin<br>LaGrange<br>Macon AP<br>Marietta Dobbins AFB                                                                                                    | 31° N<br>33° N<br>35° N<br>32° N<br>34° N<br>33° N<br>33° N<br>33° N<br>34° N                                                                                           | 81° W<br>85° W<br>85° W<br>83° W<br>84° W<br>84° W<br>85° W<br>84° W<br>85° W                                                                                           |
| CONNECTICUT                                                                                                    |                                                                                                    |                                                                                                    | Savannah                                                                                                    | 32° N                                                                                                    | 81° W                                                                                                    |
| Bridgeport AP<br>Hartford, Brainard Field<br>New Haven AP<br>New London<br>Norwalk<br>Norwick<br>Waterbury<br>Widsor Locks, Bradley Fld                                                                                                    | 41° N<br>42° N<br>41° N<br>41° N<br>41° N<br>42° N<br>42° N<br>42° N                                                                                                    | 73° W<br>73° W<br>74° W<br>72° W<br>73° W<br>72° W<br>73° W<br>73° W                                                                                                    | Valdosta-Moody AFB<br>Waycross<br>HAWAII<br>Hilo AP (S)<br>Honolulu AP<br>Kaneohe Bay MCAS<br>Wahiawa                                                                                                    | 31° N<br>31° N<br>20° N<br>21° N<br>21° N<br>21° N                                                                                                    | 83° W<br>82° W<br>155° W<br>158° W<br>158° W<br>158° W                                                                                                    |
| DELAWARE                                                                                                    |                                                                                                    |                                                                                                    | ΙΔΑΗΟ                                                                                                    |                                                                                                    |                                                                                                    |
| Dover AFB<br>Wilmington AP                                                                                                    | 39° N<br>40° N                                                                                                    | 75° W<br>76° W                                                                                                    | Boise AP (S)<br>Burley<br>Coeur D'Alene AP                                                                                                    | 44° N<br>43° N<br>48° N                                                                                                    | 116° W<br>114° W<br>117° W                                                                                                    |
| DISTRICT OF COLUMBIA                                                                                                    |                                                                                                    |                                                                                                    | Lewiston AP                                                                                                    | 44° N<br>46° N                                                                                                    | 112° W                                                                                                    |
| Andrews AFB<br>Washington, National AP                                                                                                    | 38° N<br>39° N                                                                                                    | 76° W<br>77° W                                                                                                    | Moscow<br>Mountain Home AFB<br>Pocatello AP<br>Twin Falls AP (S)                                                                                                    | 47° N<br>43° N<br>43° N<br>42° N                                                                                                    | 117° W<br>116° W<br>113° W<br>114° W                                                                                                    |
| FLORIDA                                                                                                    | 070 M                                                                                                    | 0.0010                                                                                                    |                                                                                                    |                                                                                                    |                                                                                                    |
| Cape Kennedy AP<br>Daytona Beach AP<br>E Fort Lauderdale<br>Fort Myers AP<br>Fort Pierce<br>Gainsville AP (S)<br>Jacksonville AP<br>Key West AP<br>Lakeland Co (S)<br>Miami AP (S)<br>Miami Beach Co<br>Ocala<br>Orlando AP<br>Panama City, Tyndall AFB<br>Pensacola Co<br>St. Augustine<br>St. Petersburg<br>Stanford<br>Sarasota<br>Tallahassee AP (S)<br>West Palm Beach AP | 27° N<br>28° N<br>29° N<br>27° N<br>27° N<br>30° N<br>25° N<br>26° N<br>29° N<br>30° N<br>30° N<br>30° N<br>30° N<br>30° N<br>30° N<br>30° N<br>29° N<br>30° N<br>29° N<br>30° N<br>29° N<br>29° N<br>29° N<br>29° N<br>29° N<br>29° N<br>29° N<br>29° N<br>29° N<br>29° N<br>29° N<br>29° N<br>29° N<br>29° N<br>29° N<br>29° N<br>29° N<br>29° N<br>29° N<br>29° N<br>20° N<br>29° N<br>20° N<br>20° N | 81° W<br>81° W<br>81° W<br>80° W<br>82° W<br>82° W<br>82° W<br>82° W<br>82° W<br>82° W<br>80° W<br>80° W<br>80° W<br>81° W<br>86° W<br>81° W<br>81° W<br>83° W<br>83° W<br>83° W<br>83° W<br>83° W | ILLINOIS<br>Aurora<br>Belleville, Scott AFB<br>Bloomington<br>Carbondale<br>Champaign/Urbana<br>Chicago, Midway AP<br>Chicago, O'Hare AP<br>Chicago Co<br>Danville<br>Decatur<br>Dixon<br>Elgin<br>Freeport<br>Galesburg<br>Greenville<br>Joliet<br>Kankakee<br>La Salle/Peru<br>Macomb<br>Moline AP<br>Mt Vernon<br>Peoria AP | 42° N<br>39° N<br>40° N<br>38° N<br>42° N<br>42° N<br>42° N<br>42° N<br>42° N<br>42° N<br>42° N<br>42° N<br>42° N<br>41° N<br>42° N<br>41° N<br>41° N<br>41° N<br>41° N | 88° W<br>90° W<br>89° W<br>88° W<br>88° W<br>88° W<br>88° W<br>88° W<br>89° W<br>89° W<br>90° W<br>89° W<br>90° W<br>88° W<br>89° W<br>90° W<br>89° W<br>91° W<br>91° W |
| GEORGIA                                                                                                    |                                                                                                    |                                                                                                    | Rantoul, Chanute AFB                                                                                                    | 40° N<br>40° N                                                                                                    | 88° W                                                                                                    |
| Albany, Turner AFB<br>Americus<br>Athens<br>Atlanta AP (S)<br>Augusta AP                                                                                                    | 32° N<br>32° N<br>33° N<br>34° N<br>33° N                                                                                                    | 84° W<br>84° W<br>83° W<br>84° W<br>82° W                                                                                                    | Rockford<br>Springfield AP<br>Waukegan                                                                                                    | 42° N<br>40° N<br>42° N                                                                                                    | 89° W<br>90° W<br>88° W                                                                                                    |

DI-000-D3208-00A-2/13/02 41

- (

--

3/6/02, 11:05 AM

| STATE/CITY                                                                                                    | LAT                                                                                                    | LONG                                                                                                    | STATE/CITY                                                                                                    | LAT                                                                                                    | LONG                                                                                                    |
|----------------------------------------------------------------------------------------------------|----------------------------------------------------------------------------------------------------|----------------------------------------------------------------------------------------------------|----------------------------------------------------------------------------------------------------|----------------------------------------------------------------------------------------------------|----------------------------------------------------------------------------------------------------|
| INDIANA                                                                                                    |                                                                                                    |                                                                                                    | KENTUCKY                                                                                                    |                                                                                                    |                                                                                                    |
| Anderson<br>Bedford<br>Bloomington<br>Columbus, Bakalar AFB<br>Crawfordsville<br>Evansville AP<br>Fort Wayne AP<br>Goshen AP<br>Hobart<br>Huntington<br>Indianapolis AP                                                                                        | 40° N<br>39° N<br>39° N<br>40° N<br>40° N<br>41° N<br>42° N<br>42° N<br>41° N<br>40° N                                              | 86° W<br>86° W<br>87° W<br>86° W<br>87° W<br>85° W<br>86° W<br>85° W<br>85° W<br>85° W<br>86° W                                                         | Ashland<br>Bowling Green AP<br>Corbin AP<br>Covington AP<br>Hopkinsville, Ft Campbell<br>Lexington AP (S)<br>Louisville AP<br>Madisonville<br>Owensboro<br>Paducah AP                                       | 39° N<br>36° N<br>37° N<br>39° N<br>37° N<br>38° N<br>38° N<br>37° N<br>38° N<br>37° N<br>38° N                   | 83° W<br>86° W<br>84° W<br>85° W<br>88° W<br>85° W<br>86° W<br>87° W<br>87° W<br>87° W                                     |
| Kokomo<br>Lafayette<br>La Porte<br>Marion<br>Muncie<br>Peru, Grissom AFB<br>Richmond AP<br>Shelbyville<br>South Bend AP<br>Terre Haute AP<br>Valparaiso<br>Vincennes                                                                                           | 40° N<br>40° N<br>42° N<br>40° N<br>40° N<br>41° N<br>40° N<br>40° N<br>40° N<br>42° N<br>39° N<br>42° N<br>39° N                   | 86° W<br>86° W<br>87° W<br>86° W<br>86° W<br>86° W<br>86° W<br>86° W<br>86° W<br>86° W<br>86° W<br>86° W<br>86° W<br>86° W<br>86° W<br>86° W            | LOUISIANA<br>Alexandria AP<br>Baton Rouge AP<br>Bogalusa<br>Houma<br>Lafayette AP<br>Lake Charles AP (S)<br>Minden<br>Monroe AP<br>Natchitoches<br>New Orleans AP<br>Shreveport AP (S)                      | 31° N<br>31° N<br>30° N<br>30° N<br>30° N<br>33° N<br>33° N<br>33° N<br>32° N<br>32° N<br>32° N                   | 92° W<br>91° W<br>90° W<br>91° W<br>93° W<br>93° W<br>93° W<br>93° W<br>93° W<br>93° W<br>93° W<br>94° W                   |
| IOWA                                                                                                    |                                                                                                    |                                                                                                    | MAINE                                                                                                    |                                                                                                    |                                                                                                    |
| Ames (S)<br>Burlington AP<br>Cedar Rapids AP<br>Clinton<br>Council Bluffs<br>Des Moines AP<br>Dubuque<br>Fort Dodge<br>Iowa City<br>Keokuk<br>Marshalltown<br>Mason City AP<br>Newton<br>Ottumwa AP<br>Sioux City AP                                           | 42° N<br>41° N<br>42° N<br>42° N<br>42° N<br>42° N<br>42° N<br>42° N<br>42° N<br>42° N<br>42° N<br>43° N<br>42° N<br>43° N<br>42° N | 94° W<br>91° W<br>92° W<br>96° W<br>94° W<br>91° W<br>95° W<br>92° W<br>93° W<br>93° W<br>93° W<br>93° W<br>93° W<br>93° W<br>93° W                     | Augusta AP<br>Bangor, Dow AFB<br>Caribou AP (S)<br>Lewiston<br>Millinocket AP<br>Portland (S)<br>Waterville<br>MARYLAND<br>Baltimore AP<br>Baltimore Co<br>Cumberland<br>Frederick AP                       | 44° N<br>45° N<br>47° N<br>44° N<br>46° N<br>44° N<br>45° N<br>39° N<br>39° N<br>40° N<br>40° N                   | 70° W<br>69° W<br>68° W<br>70° W<br>69° W<br>70° W<br>70° W<br>70° W<br>70° W<br>77° W<br>76° W<br>76° W<br>79° W          |
| Waterloo                                                                                                    | 43° N                                                                                                    | 92° W                                                                                                    | Hagerstown<br>Salisbury (S)                                                                                                    | 40° N<br>38° N                                                                                                    | 78° W<br>75° W                                                                                                    |
| KANSAS<br>Atchison<br>Chanute AP<br>Dodge City AP (S)<br>El Dorado<br>Emporia<br>Garden City AP<br>Goodland AP<br>Great Bend<br>Hutchinson AP<br>Liberal<br>Manhattan, Ft Riley (S)<br>Parsons<br>Russell AP<br>Salina<br>Topeka AP<br>Wichita AP<br><b>40</b> | 40° N<br>38° N<br>38° N<br>38° N<br>38° N<br>38° N<br>38° N<br>38° N<br>37° N<br>39° N<br>39° N<br>39° N<br>39° N<br>39° N<br>39° N | 95° W<br>95° W<br>100° W<br>97° W<br>96° W<br>101° W<br>99° W<br>98° W<br>96° W<br>96° W<br>98° W<br>98° W<br>96° W<br>98° W<br>96° W<br>96° W<br>97° W | MASSACHUSETTS<br>Boston AP<br>Clinton<br>Fall River<br>Framingham<br>Gloucester<br>Greenfield<br>Lawrence<br>Lowell<br>New Bedford<br>Pittsfield AP<br>Springfield, Westover AFB<br>Taunton<br>Worcester AP | 42° N<br>42° N<br>42° N<br>42° N<br>43° N<br>43° N<br>43° N<br>43° N<br>42° N<br>42° N<br>42° N<br>42° N<br>42° N | 71° W<br>72° W<br>71° W<br>71° W<br>71° W<br>71° W<br>71° W<br>71° W<br>73° W<br>73° W<br>73° W<br>73° W<br>73° W<br>72° W |

--

DI-000-D3208-00A-2/13/02 42

۲

| STATE/CITY                                         | LAT                     | LOING                   | STATE/CITY           | LAI             | LONG     |
|----------------------------------------------------|-------------------------|-------------------------|----------------------|-----------------|----------|
| MICHIGAN                                           |                         |                         | Jefferson City       | 39° N           | 92° W    |
| Adrian                                             | 12° N                   | 84° \//                 | Joplin AP            | 37° N           | 94° W    |
|                                                    | 42 IN<br>45° N          | 04 VV<br>02° W/         | Kansas City AP       | 39° N           | 95° W    |
|                                                    | 40° N                   | 05 VV                   | Kirksville AP        | 40° N           | 93° W    |
|                                                    | 42 N                    |                         | Mexico               | 39° N           | 92° W    |
| Benton Harbor AP                                   | 42° N                   | 86° W                   | Moberly              | 39° N           | 92° W    |
| Detroit                                            | 42° N                   | 83° W                   | Poplar Bluff         | 37° N           | 90° W    |
| Escanaba                                           | 46° N                   | 87° W                   | Rolla                | 38° N           | 92° W    |
| Flint AP                                           | 43° N                   | 84° W                   | St. Joseph AP        | 40° N           | 95° W    |
| Grand Rapids AP                                    | 43° N                   | 86° W                   | St. Louis AP         | 39° N           | 90° W    |
| Holland                                            | 43° N                   | 86° W                   | St. Louis CO         | 39° N           | 91° W    |
| Jackson AP                                         | 42° N                   | 84° W                   | Sikeston             | 37° N           | 90° W    |
| Kalamazoo                                          | 42° N                   | 86° W                   | Sedalia—Whiteman AFB | 39° N           | 94° W    |
| Lansing AP                                         | 43° N                   | 85° W                   | Sikeston             | 37° N           | 90° W    |
| Marquette Co                                       | 47° N                   | 87° W                   | Springfield AP       | 37° N           | 03° W    |
| Mt Pleasant                                        | 44° N                   | 85° W                   | opinigned Ai         | 57 1            | 33 W     |
| Muskegon AP                                        | 43° N                   | 86° W                   |                      |                 |          |
| Pontiac                                            | 43° N                   | 83° W                   | ΜΟΝΤΑΝΑ              |                 |          |
| Port Huron                                         | 43° N                   | 82° W                   | MONTANA              |                 |          |
| Saginaw AP                                         | 44° N                   | 84° W                   | Billings AP          | 46° N           | 109° W   |
| Sault Ste. Marie AP (S)                            | 46° N                   | 84° W                   | Bozeman              | 46° N           | 111° W   |
| Traverse City AP                                   | 45° N                   | 86° W                   | Butte AP             | 46° N           | 112° W   |
| Ypsilanti                                          | 42° N                   | 84° W                   | Cut Bank AP          | 49° N           | 112° W   |
|                                                    |                         |                         | Glasgow AP (S)       | 48° N           | 107° W   |
|                                                    |                         |                         | Glendive             | 47° N           | 105° W   |
| MINNESOTA                                          |                         |                         | Great Falls AP (S)   | 47° N           | 111° W   |
| Albert Lee                                         | 44° N                   | 020 11/                 | Havre                | 49° N           | 110° W   |
|                                                    | 44 IN<br>46° N          | 93 VV                   | Helena AP            | 47° N           | 112° W   |
|                                                    | 40 IN                   | 95 VV                   | Kalispell AP         | 48° N           | 114° W   |
| Demiaji AP                                         | 40 IN                   | 95 VV                   | Lewiston AP          | 47° N           | 109° W   |
|                                                    | 47 IN                   | 94 VV                   | Livingstown AP       | 46° N           | 110° W   |
|                                                    | 47° N                   | 92° W                   | Miles City AP        | 46° N           | 106° W   |
| Fairbault                                          | 44° N                   | 93° W                   | Missoula AP          | 47° N           | 114° W   |
| Fergus Falls                                       | 46° N                   | 96° W                   |                      |                 |          |
| International Falls AP                             | 49° N                   | 93° W                   |                      |                 |          |
| Mankato                                            | 44° N                   | 93° W                   | NEBRASKA             |                 |          |
| Minneapolis/St. Paul AP                            | 45° N                   | 94° W                   | D. I.                | 400 N           | 070 144  |
| Rochester AP                                       | 44° N                   | 92° W                   | Beatrice             | 40° N           | 97 . 00  |
| St. Cloud AP (S)                                   | 46° N                   | 94° W                   | Chadron AP           | 43° N           | 103 00   |
| Virginia                                           | 47° N                   | 92° W                   | Columbus             | 41° N           | 97° W    |
| Willmar                                            | 45° N                   | 93° W                   | Fremont              | 41° N           | 96° W    |
| Winona                                             | 44° N                   | 92° W                   | Grand Island AP      | 41° N           | 98° W    |
|                                                    |                         |                         | Hastings             | 41° N           | 98° W    |
|                                                    |                         |                         | Kearney              | 41° N           | 99° W    |
| MISSISSIPPI                                        |                         |                         | Lincoln Co (S)       | 41° N           | 97° W    |
| Biloxi—Keesler AFB                                 | 30° N                   | 89° W                   | McCook               | 40° N           | 101° W   |
| Clarksdale                                         | 34° N                   | 91° W                   | Norfolk              | 42° N           | 97° W    |
| Columbus AFB                                       | 33° N                   | 88° W                   | North Platte AP (S)  | 41° N           | 101° W   |
| Greenville AFB                                     | 34° N                   | 91° W                   | Omaha AP             | 41° N           | 96° W    |
| Greenwood                                          | 33° N                   | 90° W/                  | Scottsbluff AP       | 42° N           | 104° W   |
| Hattiesburg                                        | 31° N                   | 89° W/                  | Sidney AP            | 41° N           | 103° W   |
| lackson AP                                         | 32° N                   | 90° W/                  |                      |                 |          |
|                                                    | 31° N                   | 80° W                   |                      |                 |          |
|                                                    | 32° N                   | 90° W/                  | NEVADA               |                 |          |
| Meridian AP                                        | 32° N                   | 80° W                   | Carson City          | 39° N           | 120° \/  |
| Natchaz                                            | 32° N                   | Q1° \//                 | Flko AP              | 41° N           | 116° W   |
|                                                    | 3∠ IN<br>3/° N          | 30° W/                  | Elv AP (S)           | 39° N           | 115° W   |
| Vicksburg Co                                       | 34 IN<br>22° N          | 03 VV<br>01° W          | Las Vegas AP (S)     | 36° N           | 115° \\/ |
| vickabuly Co                                       | JZ IN                   | 91 11                   | Lovelock AP          | 20° N           | 110° \// |
|                                                    |                         |                         | Reno AP (S)          | -10 IN<br>20° N | 120° \\  |
| MISSOURI                                           |                         |                         | Reno Co              | 20° VI          | 120 10   |
|                                                    |                         |                         |                      | 38° N           | 1170 \\  |
| MISSOORI                                           |                         |                         | IUUUUAU AF           |                 | 11/ 11   |
| Cape Girardeau                                     | 37° N                   | 90° W                   | Winnemuses AD        | 44° NI          | 1100 144 |
| Cape Girardeau<br>Columbia AP (S)                  | 37° N<br>39° N          | 90° W<br>92° W          | Winnemucca AP        | 41° N           | 118° W   |
| Cape Girardeau<br>Columbia AP (S)<br>Farmington AP | 37° N<br>39° N<br>38° N | 90° W<br>92° W<br>90° W | Winnemucca AP        | 41° N           | 118° W   |

DI-000-D3208-00A-2/13/02 43

-

.

3/6/02, 11:05 AM

41 \_\_\_\_\_

--

| STATE/CITY              | <u>LAT</u>     | LONG             | STATE/CITY                 | LAT            | LONG            |
|-------------------------|----------------|------------------|----------------------------|----------------|-----------------|
| NEW HAMPSHIRE           |                |                  | NYC-La Guardia AP          | 41° N          | 74° W           |
| Berlin                  | 44° N          | 71° W            | Niagara Falls AP           | 43° N          | 80° W           |
| Claremont               | 43° N          | 72° W            | Olean                      | 42° N          | 79° W           |
| Concord AP              | 43° N          | 71° W            | Oneonta                    | 43° N          | 75° W           |
| Keene                   | 43° N          | 72° W            | Oswego Co                  | 43° N          | 77° W           |
| Laconia                 | 43° N          | 71° W            | Plattsburg AFB             | 45° N          | 73° W           |
| Manchester, Grenier AFB | 43° N          | 71° W            | Poughkeepsie               | 42° N          | 74° W           |
| Portsmouth, Pease AFB   | 43° N          | 71° W            | Rochester AP               | 43° N          | 78° W           |
|                         |                |                  | Rome, Griffiss AFB         | 43° N          | 75° W           |
|                         |                |                  | Schenectady (S)            | 43° N          | 74° W           |
| NEW JERSEY              |                |                  |                            | 41° N          | 73° W           |
| Atlantic City CO        | 39° N          | 74° W            | Sylacuse AP                | 43 IN          | 70 VV<br>75° M  |
| Long Branch             | 40° N          | 74° W            | Ulica                      | 43 IN          |                 |
| Newark AP               | 41° N          | 74° W            | Watertown                  | 44 IN          | 70 VV           |
| New Brunswick           | 40° N          | 74° W            |                            |                |                 |
| Paterson                | 41° N          | 74° W            | NORTH CAROLINA             |                |                 |
| Phillipsburg            | 41° N          | 75° W            |                            |                |                 |
| Trenton Co              | 40° N          | 75° W            | Asheville AP               | 35° N          | 83° W           |
| Vineland                | 39° N          | 75° W            | Charlotte AP               | 35° N          | 81° W           |
|                         |                |                  | Durnam                     | 36° N          | 79° W           |
|                         |                |                  | Elizabeth City AP          | 36° N          | 76° W           |
| NEW MEXICO              |                |                  | Coldoboro Sourpour Johnson | 35 IN<br>25° N | 79 VV<br>70° M/ |
| Holloman AFB            | 33° N          | 106° W           | Groopshoro AP (S)          | 30 IN<br>36° N | 20° W           |
| Albuquerque AP (S)      | 35° N          | 107° W           | Greenville                 | 36° N          | 77° W           |
| Artesia                 | 33° N          | 104° W           | Henderson                  | 36° N          | 78° W           |
| Carlsbad AP             | 32° N          | 104° W           | Hickory                    | 36° N          | 81° W           |
| Clovis AP               | 34° N          | 103° W           | Jacksonville               | 35° N          | 78° W           |
| Farmington AP           | 37° N          | 108° W           | Lumberton                  | 35° N          | 79° W           |
| Gallup                  | 36° N          | 109° W           | New Bern AP                | 35° N          | 77° W           |
| Grants                  | 35° N          | 108° W           | Raleigh/Durham AP (S)      | 36° N          | 79° W           |
| Hobbs AP                | 33° N          | 103° W           | Rocky Mount                | 36° N          | 78° W           |
| Las Cruces              | 32° N          | 107° W           | Wilmington AP              | 34° N          | 78° W           |
| Los Alamos              | 36° N          | 106° W           | Winston-Salem AP           | 36° N          | 80° W           |
| Raton AP                | 37° N          | 104° W           |                            |                |                 |
| Roswell, Walker AFB     | 33° N          | 105° W           |                            |                |                 |
| Santa Fe CO             | 36° N          | 106° W           | NORTH DAKOTA               |                |                 |
|                         | 33° N          | 108 W            | Bismarck AP (S)            | 47° N          | 101° W          |
| Sucurio AF              | 34 IN<br>25° N | 107 W            | Devils Lake                | 48° N          | 99° W           |
| Tucumcan AF             | 35 1           | 104 10           | Dickinson AP               | 47° N          | 103° W          |
|                         |                |                  | Fargo AP                   | 47° N          | 97° W           |
| NEW YORK                |                |                  | Grand Forks AP             | 48° N          | 97° W           |
| All A.D. (0)            | 100 N          | 7 40 144         | Jamestown AP               | 47° N          | 99° W           |
| Albany AP (S)           | 43° N          | 74° VV<br>74° VV | Minot AP                   | 48° N          | 101° W          |
| Albany Co               | 43 N           | 74 VV<br>77° W/  | Williston                  | 48° N          | 104° W          |
| Aubum                   | 43 N<br>43° N  | 77 VV<br>78° \\/ |                            |                |                 |
| Binghamton AP           | 43 N<br>42° N  | 76° W            | 01110                      |                |                 |
| Buffalo AP              | 43° N          | 70° W            | OHIO                       |                |                 |
| Cortland                | 43° N          | 76° W            | Akron-Canton AP            | 41° N          | 81° W           |
| Dunkirk                 | 42° N          | 79° W            | Ashtabula                  | 42° N          | 81° W           |
| Elmira AP               | 42° N          | 77° W            | Athens                     | 39° N          | 82° W           |
| Geneva (S)              | 43° N          | 77° W            | Bowling Green              | 41° N          | 84° W           |
| Glens Falls             | 43° N          | 74° W            | Cambridge                  | 40° N          | 82° W           |
| Gloversville            | 43° N          | 74° W            | Chillicothe                | 39° N          | 83° W           |
| Hornell                 | 42° N          | 78° W            |                            | 39° N          | 85° W           |
| Ithaca (S)              | 42° N          | 76° W            | Cieveland AP (S)           | 41° N          | 82° W           |
| Jamestown               | 42° N          | 79° W            | Columbus AP (S)            | 40° N          | 83° W           |
| Kingston                | 42° N          | 74° W            | Dayton AP                  | 40° N          | 84' W           |
| Lockport                | 43° N          | 79° W            |                            | 4+1 N<br>⊿1°N  | 04 VV<br>04° VV |
| Massena AP              | 45° N          | 75° W            | Fremont                    | ++ IN<br>//1°N | 04 VV<br>83°\\/ |
| Newburgh, Stewart AFB   | 41° N          | 74° W            | Hamilton                   | 30° N          | 85° \\/         |
| NYC-Central Park (S)    | 41° N          | 74° W            | Lancaster                  | 40° N          | 83° W           |
| NYC-Kennedy AP<br>42    | 41° N          | 74° W            |                            | TU IN          | 00 00           |

DI-000-D3208-00A-2/13/02

۲

44

.

3/6/02, 11:05 AM

| STATE/CITY               | LAT   | LONG     | STATE/CITY            | LAT            | LONG    |
|--------------------------|-------|----------|-----------------------|----------------|---------|
|                          |       |          |                       |                |         |
| Lima                     | 41° N | 84° W    | Meadville             | 42° N          | 80° W   |
| Mansfield AP             | 41° N | 83° W    | New Castle            | 41° N          | 80° W   |
| Marian                   | 41° N | 00 11    | Dhiladalahia AD       | 40° N          | 75° W   |
| Marion                   | 41 IN | 83 VV    | Philadelphia AP       | 40 N           | 75 VV   |
| Middletown               | 40° N | 84° W    | Pittsburgh AP         | 40° N          | 80° W   |
| Newark                   | 40° N | 82° W    | Pittsburgh Co         | 40° N          | 80° W   |
| Norwalk                  | 41° N | 83° W    | Reading Co            | 40° N          | 76° W   |
| Portsmouth               | 39° N | 83° W    | Scranton/Wilkes-Barre | 41° N          | 76° W   |
| Sandusky Co              | 41° N | 83° W    | State College (S)     | 41° N          | 78° W   |
| Springfield              | 40° N | 84° W    | Sunbury               | 41° N          | 77° W   |
| Steubenville             | 40° N | 81° W    | Uniontown             | 40° N          | 80° W/  |
| Telede AD                | 40° N | 01 1     | Marran                | 40 N           | 20° W   |
|                          | 42 N  | 04 VV    | Warten                | 42 IN          | 79 VV   |
| vvarren                  | 41° N | 81° W    | vvest Cnester         | 40° N          | 76° VV  |
| Wooster                  | 41° N | 82° W    | Williamsport AP       | 41° N          | 77° W   |
| Youngstown AP            | 41° N | 81° W    | York                  | 40° N          | 77° W   |
| Zanesville AP            | 40° N | 82° W    |                       |                |         |
|                          |       |          |                       |                |         |
| OKLAHOMA                 |       |          | RHODE ISLAND          | 440 11         | 740 144 |
|                          |       |          | Newport (S)           | 41° N          | 71° W   |
| Ada                      | 35° N | 97° W    | Providence AP         | 42° N          | 71° W   |
| Altus AFB                | 35° N | 99° W    |                       |                |         |
| Ardmore                  | 34° N | 97° W    |                       |                |         |
| Bartlesville             | 37° N | 96° W    | SOUTH CAROLINA        |                |         |
| Chickasha                | 35° N | 98° W    | Andereen              | 04° N          | 000 14/ |
| Enid Vance AFB           | 36° N | 98° W    | Anderson              | 34 N           | 83 VV   |
| Lawton AP                | 35° N | 98° W    | Charleston AFB (S)    | 33' N          | 80° VV  |
| McAlester                | 35° N | 96° W    | Charleston Co         | 33° N          | 80° W   |
| Muskagaa AD              | 26° N | 05° W    | Columbia AP           | 34° N          | 81° W   |
| Nuskogee AF              | 30 IN | 95 W     | Florence AP           | 35° N          | 80° W   |
| Norman                   | 35° N | 97 W     | Georgetown            | 33° N          | 79° W   |
| Oklahoma City AP (S)     | 35° N | 98° W    | Greenville AP         | 35° N          | 82° W   |
| Ponca City               | 37° N | 97° W    | Greenwood             | 35° N          | 82° W   |
| Seminole                 | 35° N | 97° W    | Orangeburg            | 33° N          | 81° W   |
| Stillwater (S)           | 36° N | 97° W    | Pock Hill             | 25° N          | 91° W   |
| Tulsa AP                 | 36° N | 96° W    |                       | 35° N          | 01 W    |
| Woodward                 | 37° N | 100° W   | Spananburg AP         | 30 IN<br>24° N | 62 VV   |
|                          |       |          | Sumer, Shaw AFD       | 34 N           | 00 VV   |
| OREGON                   |       |          |                       |                |         |
| Albany                   | 45° N | 122° \// | SOUTH DAKOTA          |                |         |
| Albany<br>Astaria AD (C) | 40 N  | 123 VV   | Aberdeen AP           | 45° N          | 98° W   |
| Astoria AP (S)           | 46° N | 124 VV   | Brookings             | 44° N          | 97° W   |
| Baker AP                 | 45° N | 118° W   | Huron AP              | 44° N          | 98° W   |
| Bend                     | 44° N | 121° W   | Mitchell              | 44° N          | 98° W   |
| Corvallis (S)            | 44° N | 123° W   | Pierre AP             | 44° N          | 100° W  |
| Eugene AP                | 44° N | 123° W   | Rapid City AP (S)     | 44° N          | 103° W  |
| Grants Pass              | 42° N | 123° W   | Sioux Falls AP        | 44° N          | 07° W   |
| Klamath Falls AP         | 42° N | 122° W   | Wotortown AD          | 45° N          | 07° \\/ |
| Medford AP (S)           | 42° N | 123° W   | Valenown AP           | 40° N          | 97 VV   |
| Pendleton AP             | 46° N | 119° W   | rankton               | 43° N          | 97 . W  |
| Portland AP              | 46° N | 123° \// |                       |                |         |
| Portland Co              | 46° N | 123 11   |                       |                |         |
|                          | 40 N  | 123 VV   | TENNESSEE             |                |         |
| RUSEDUIG AP              | 43° N | 123° VV  | Athens                | 35° N          | 85° \// |
| Salem AP                 | 45° N | 123° W   | Rristol Tri City AP   | 36° N          | 82° W   |
| The Dalles               | 46° N | 121° W   | Chattanaaga AD        | 25° N          | 02 VV   |
|                          |       |          | Charles ille          | 30 IN          | 00 00   |
|                          |       |          | Clarksville           | 37° N          | 87° W   |
| PENNSYLVANIA             |       |          | Columbia              | 36° N          | 87° W   |
|                          | 41° N | 75 ° \// | Dyersburg             | 36° N          | 89° W   |
|                          | 41 N  | 75 VV    | Greenville            | 36° N          | 83° W   |
| Altoona Co               | 40° N | 78° W    | Jackson AP            | 36° N          | 89° W   |
| Butler                   | 41° N | 80° W    | Knoxville AP          | 36° N          | 84° W   |
| Chambersburg             | 40° N | 78° W    | Memphis AP            | 35° N          | 90° W   |
| Erie AP                  | 42° N | 80° W    | Murfreesboro          | 35° N          | 86° W   |
| Harrisburg AP            | 40° N | 77° W    | Nashville AP (S)      | 36° N          | 87° W   |
| Johnstown                | 40° N | 79° W    | Tullahoma             | 25° N          | 96° \// |
|                          |       |          |                       | - 1- 1 IN      | ()() VV |

43

DI-000-D3208-00A-2/13/02 45

۲

| STATE/CITY                  | LAT            | LONG            | STATE/CITY             | LAT            | LONG              |
|-----------------------------|----------------|-----------------|------------------------|----------------|-------------------|
| TEXAS                       |                |                 | VERMONT                |                |                   |
| Abilene AP                  | 32° N          | 100° W          | Barre                  | 44° N          | 73° W             |
| Alice AP                    | 28° N          | 98° W           | Burlington AP (S)      | 44° N          | 73° W             |
| Amarillo AP                 | 35° N          | 101° W          | Rutland                | 44° N          | 73° W             |
| Austin AP                   | 30° N          | 98° W           |                        |                |                   |
| Bay City                    | 29° N          | 96° W           |                        |                |                   |
| Beaumont                    | 30° N          | 94° W           | VIRGINIA               |                |                   |
| Beeville                    | 28° N          | 98° W           | Charlottesville        | 38° N          | 79° W             |
| Big Spring AP (S)           | 32° N          | 101° W          | Danville AP            | 37° N          | 79° W             |
| Brownsville AP (S)          | 26° N          | 97° W           | Fredericksburg         | 38° N          | 77° W             |
| Brownwood                   | 32° N          | 99° W           | Harrisonburg           | 38° N          | 79° W             |
| Bryan AP                    | 31° N          | 97° W           | Lynchburg AP           | 37° N          | 79° W             |
| Corpus Christi AP           | 28° N          | 97° W           | Norfolk AP             | 37° N          | 76° W             |
|                             | 3∠ IN<br>22° N | 90 VV<br>07° W/ | Petersburg             | 37° N          | 78° W             |
| Del Rio Laughlin AFR        | 20° N          | 101° W          | Richmond AP            | 37° N          | 77° W             |
| Denton                      | 33° N          | 97° W           | Stouptop               | 37 IN<br>20° N | 80 VV             |
| Eagle Pass                  | 29° N          | 101° W          | Winchester             | 30 N           | 79 W<br>78° W     |
| El Paso AP (S)              | 32° N          | 106° W          | Winchester             | 55 N           | 70 10             |
| Fort Worth AP (S)           | 33° N          | 97° W           |                        |                |                   |
| Galveston AP                | 29° N          | 95° W           | WASHINGTON             |                |                   |
| Greenville                  | 33° N          | 96° W           | Aberdeen               | 47° N          | 124° \\/          |
| Harlingen                   | 26° N          | 98° W           | Bellingham AP          | 49° N          | 123° W            |
| Houston AP                  | 30° N          | 95° W           | Bremerton              | 48° N          | 123° W            |
| Houston Co                  | 30° N          | 95° W           | Ellensburg AP          | 47° N          | 121° W            |
| Huntsville                  | 31° N          | 96° W           | Everett, Paine AFB     | 48° N          | 122° W            |
| Lomooo                      | 31 IN<br>22° N | 90 VV           | Kennewick              | 46° N          | 119° W            |
| Laredo AFB                  | 28° N          |                 | Longview               | 46° N          | 123° W            |
| Longview                    | 32° N          | 95° W           | Moses Lake, Larson AFB | 47° N          | 119° W            |
| Lubbock AP                  | 34° N          | 102° W          | Olympia AP             | 47° N          | 123° W            |
| Lufkin AP                   | 31° N          | 95° W           | Port Angeles           | 48° N          | 123° W            |
| Mcallen                     | 26° N          | 98° W           | Seattle-Boeing Field   | 48° N          | 122° VV           |
| Midland AP (S)              | 32° N          | 102° W          | Seattle-Tacoma AP (S)  | 40 N<br>47° N  | 122 VV<br>122° W/ |
| Mineral Wells AP            | 33° N          | 98° W           | Spokane AP (S)         | 48° N          | 118° W            |
| Palestine Co                | 32° N          | 96° W           | Tacoma, McChord AFB    | 47° N          | 122° W            |
| Pampa                       | 36° N          | 101° W          | Walla Walla AP         | 46° N          | 118° W            |
| Pecos                       | 31° N          | 103° W          | Wenatchee              | 47° N          | 120° W            |
| Plainview<br>Dort Arthur AD | 34 IN<br>20° N | 102 VV          | Yakima AP              | 47° N          | 121° W            |
| Goodfellow AFB              | 31° N          | 100° W/         |                        |                |                   |
| San Antonio AP (S)          | 30° N          | 98° W           |                        |                |                   |
| Sherman, Perrin AFB         | 34° N          | 97° W           | WEST VIRGINIA          |                |                   |
| Snyder                      | 33° N          | 101° W          | Beckley                | 38° N          | 81° W             |
| Temple                      | 31° N          | 97° W           | Bluefield AP           | 37° N          | 81° W             |
| Tyler AP                    | 32° N          | 95° W           | Charleston AP          | 38° N          | 82° W             |
| Vernon                      | 34° N          | 99° W           |                        | 39° N          | 80° W             |
| Victoria AP                 | 29° N          | 97° W           | EIKINS AP              | 39 N           | 00 VV<br>00° W    |
| Waco AP<br>Wighta Falla AD  | 32° N          | 97° W           | Martinsburg AP         | 30° N          | 78° W             |
| WICHING FAILS AF            | 54 IN          | 90 VV           | Morgantown AP          | 40° N          | 80° W             |
|                             |                |                 | Parkersburg Co         | 39° N          | 82° W             |
| UTAH                        |                |                 | Wheeling               | 40° N          | 81° W             |
| Codar City AP               | 28° N          | 112° \//        | -                      |                |                   |
| Logan                       | 42° N          | 112° W          |                        |                |                   |
| Moab                        | 39° N          | 110° W          | WISCONSIN              |                |                   |
| Ogden AP                    | 41° N          | 112° W          | Appleton               | 44° N          | 88° W             |
| Price                       | 40° N          | 111° W          | Ashland                | 47° N          | 91° W             |
| Provo                       | 40° N          | 112° W          | Beloit                 | 42° N          | 89° W             |
| Richfield                   | 39° N          | 112° W          | Eau Claire AP          | 45° N          | 91° W             |
| St George Co                | 37° N          | 114° W          | Fond Du Lac            | 44° N          | 88° W             |
| Salt Lake City AP (S)       | 41° N          | 112° W          | Green Bay AP           | 44° N<br>44° N | 88° W             |
| vernal AP                   | 40° N          | 110° W          | La CIUSSE AP           | 44° IN         | 91 11             |
| 44                          |                |                 |                        |                |                   |

•

DI-000-D3208-00A-2/13/02 46

-

--

| STATE/CITY                                                                                                   | LAT                                                                  | LONG                                                                 |
|----------------------------------------------------------------------------------------------------|----------------------------------------------------------------------|----------------------------------------------------------------------|
| Madison AP (S)<br>Manitowoc<br>Marinette<br>Milwaukee AP<br>Racine<br>Sheboygan<br>Stevens Point<br>Waukesha | 43° N<br>44° N<br>45° N<br>43° N<br>43° N<br>44° N<br>44° N<br>43° N | 89° W<br>87° W<br>88° W<br>88° W<br>88° W<br>88° W<br>90° W<br>88° W |
| Wausau AP                                                                                                    | 45° N                                                                | 90° W                                                                |
| WYOMING                                                                                                    |                                                                      |                                                                      |
| Casper AP                                                                                                    | 43° N                                                                | 106° W                                                               |
| Cheyenne<br>Cody AP                                                                                          | 41° N<br>45° N                                                       | 105° W                                                               |
| Evanston                                                                                                    | 41° N                                                                | 111° W                                                               |
| Lander AP (S)                                                                                                | 43° N                                                                | 109° W                                                               |
| Laramie AP (S)                                                                                               | 41° N                                                                | 106° W                                                               |
| Newcastle                                                                                                    | 44 ° N<br>42 ° N                                                     | 104° W                                                               |
| Rock Springs AP                                                                                              | 42 N<br>42° N                                                        | 109° W                                                               |
| Sheridan AP                                                                                                  | 45° N                                                                | 107° W                                                               |
| Torrington                                                                                                   | 42° N                                                                | 104° W                                                               |
|                                                                                                    |                                                                      |                                                                      |

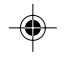

DI-000-D3208-00A-2/13/02 47

3/6/02, 11:05 AM

#### LIMITED 2 YEAR WARRANTY AND EXCLUSIONS

Leviton warrants to the original consumer purchaser and not for the benefit of anyone else that this product at the time of its sale by Leviton is free of defects in materials and workmanship under normal and proper use for two years from the purchase date. Leviton's only obligation is to correct such defects by repair or replacement, at its option, if within such two year period the product is returned prepaid, with proof of purchase date, and a description of the problem to Leviton Manufacturing Co., Inc., Att: Quality Assurance Department, 59-25 Little Neck Parkway, Little Neck, New York 11362-2591. This warranty excludes and there is disclaimed liability for labor for removal of this product or reinstallation. This warranty is void if this product is installed improperly or in an improper environment, overloaded, misused, opened, abused, or altered in any manner, or is not used under normal operating conditions or not in accordance with any labels or instructions. There are no other or implied warranties of any kind, including merchantability and fitness for a particular purpose, but if any implied warranty is required by the applicable jurisdiction, the duration of any such implied warranty, including merchantability and fitness for a particular purpose, is limited to two years. Leviton is not liable for incidental, indirect, special, or consequential damages, including without limitation, damage to, or loss of use of, any equipment, lost sales or profits or delay or failure to perform this warranty obligation. The remedies provided herein are the exclusive remedies under this warranty, whether based on contract, tort or otherwise.

> For Technical Assistance Call: 1-800-824-3005 (U.S.A. Only) www.leviton.com

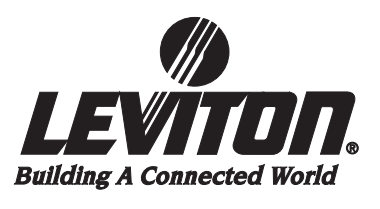

DI-000-D3208-00A

DI-000-D3208-00A-2/13/02

48

-